# 現場 Plus

## リリースノート

2021年11月5日更新版

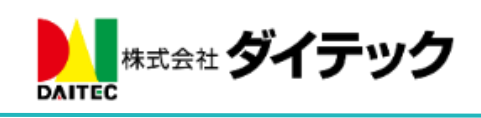

改善項目一覧

| 1. | 写真・図      | 3面・書類                           | 2         |
|----|-----------|---------------------------------|-----------|
| 1. | ·1 協力     | ]業者ユーザーによるファイルのダウンロード制限         | 2         |
|    | 1-1-1     | ファイルに協力業者ユーザーのファイルダウンロード制限を付与する | 2         |
|    | 1-1-2     | 協力業者ユーザーがダウンロード制限されたファイルを閲覧する   | 3         |
| 1. | ・2 アッ     | ,プロード時の通知設定の追加                  | 4         |
| 2. | 注釈機能      | 2<br>2                          | 5         |
| 2  | ·1 ~-     | -ジー覧のサムネイル表示機能の追加               | $\dots 5$ |
| 2  | •2 注新     | R画面の初期表示速度と注釈保存時の速度を改善          | $\dots 5$ |
| 3. | 点検機能      | 〔(新機能)                          | 6         |
| 3- | •1 点検     | 〕機能とは                           | 6         |
| 3. | •2 点検     | きテンプレート                         | 6         |
|    | 3-2-1     | 点検テンプレート一覧画面                    | 6         |
|    | 3-2-2     | 点検テンプレートの新規作成                   | 7         |
|    | 3-2-3     | 点検テンプレートの編集                     | 8         |
|    | 3-2-4     | 点検テンプレートの削除                     | 12        |
| 3- | ·3 現場     | <b>号</b> ごとの点検作成                | 13        |
|    | 3-3-1     | 現場の点検一覧の表示                      | 13        |
|    | 3-3-2     | 点検予定の新規作成                       | 14        |
|    | 3-3-3     | 点検内容の変更                         | 16        |
|    | 3-3-4     | 点検実施者の登録                        | 17        |
|    | 3-3-5     | 点検確認者の登録                        | 18        |
| 3. | 4 担当      | 4現場の点検一覧表示                      | 19        |
| 3. | 5 点検      | きの実施                            | 20        |
|    | 3-5-1     | 点検開始                            | 20        |
|    | 3 - 5 - 2 | 点検実施中画面                         | 21        |
|    | 3-5-3     | 点検終了                            | 26        |
| 3. | ·6 是正     | E内容の入力                          | 27        |
|    | 3-6-1     | 是正入力開始                          | 27        |
|    | 3-6-2     | 是正内容の入力                         | 28        |
|    | 3-6-3     | 是正報告終了                          | 29        |
| 3. | •7 点検     | きを確認する                          | 30        |
| 3. | ·8 報告     | 言書のダウンロード                       | 31        |
|    | 3-8-1     | 点検報告書のサンプル                      | 32        |
|    | 3-8-2     | 是正報告書サンプル                       | 33        |
| 4. | その他改      | <b>x</b> 善項目                    | 33        |
| 4  | ·1 トー     | - ク画面の自動更新に対応                   | 33        |

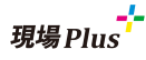

- 1. 写真・図面・書類
- 1-1 協力業者ユーザーによるファイルのダウンロード制限
  - 協力業者ユーザーがファイルをダウンロードできないようにする設定をファイルごとに付与できるようにしました。
  - 写真フォルダ内のファイルには設定できません。
  - ダウンロードできない設定がされたファイルは、現場 Plus アプリ上からのみ閲覧可能です。
     PDF など表示に対応したファイル形式に限ります。
    - ▶ アプリのバージョンを 1.21.11 以上にする必要があります。
- 1-1-1 ファイルに協力業者ユーザーのファイルダウンロード制限を付与する

| •                                                                      | C S        |
|------------------------------------------------------------------------|------------|
| 📕 図面 / 01. 設計図 2                                                       |            |
| 複数選択 登録日                                                               | ↓₹ ≡       |
| 1つ上に戻る                                                                 | Ø          |
| ···· 図面2.ndf                                                           |            |
| 126 KB 10/29 10:07                                                     | 上記 注釈 詳細   |
| 図面1.pdf<br>98.7.KB 10/29.10:07                                         | ☑<br>注釈 診療 |
|                                                                        |            |
|                                                                        |            |
|                                                                        |            |
|                                                                        |            |
| 🗲 😤 図面 - ファイル情報                                                        |            |
| く 資面 - ファイル情報   図面 2.pdf                                               |            |
| ◆    ☆    ☆    ☆    ☆    づっ、ファイル情報     び面2.pdf     ジウンロード     (126 KR) |            |
| く ☆ 図面 - ファイル情報   区面2.pdf   どのつして、   グウンロード   (126 KB)                 |            |
| く ☆ 図面 - ファイル情報<br>図面2.pdf<br>ダウンロード (126 KB)                          | ( 2 0      |
| ◆  ▲ 図面 - ファイル情報 図面2.pdf ジウンロード (126 KB) ファイル情報 フォルダ名                  | ○ 0        |

- 元請ユーザー様のみ設定可能です。
- 初期値は「許可」になります。

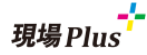

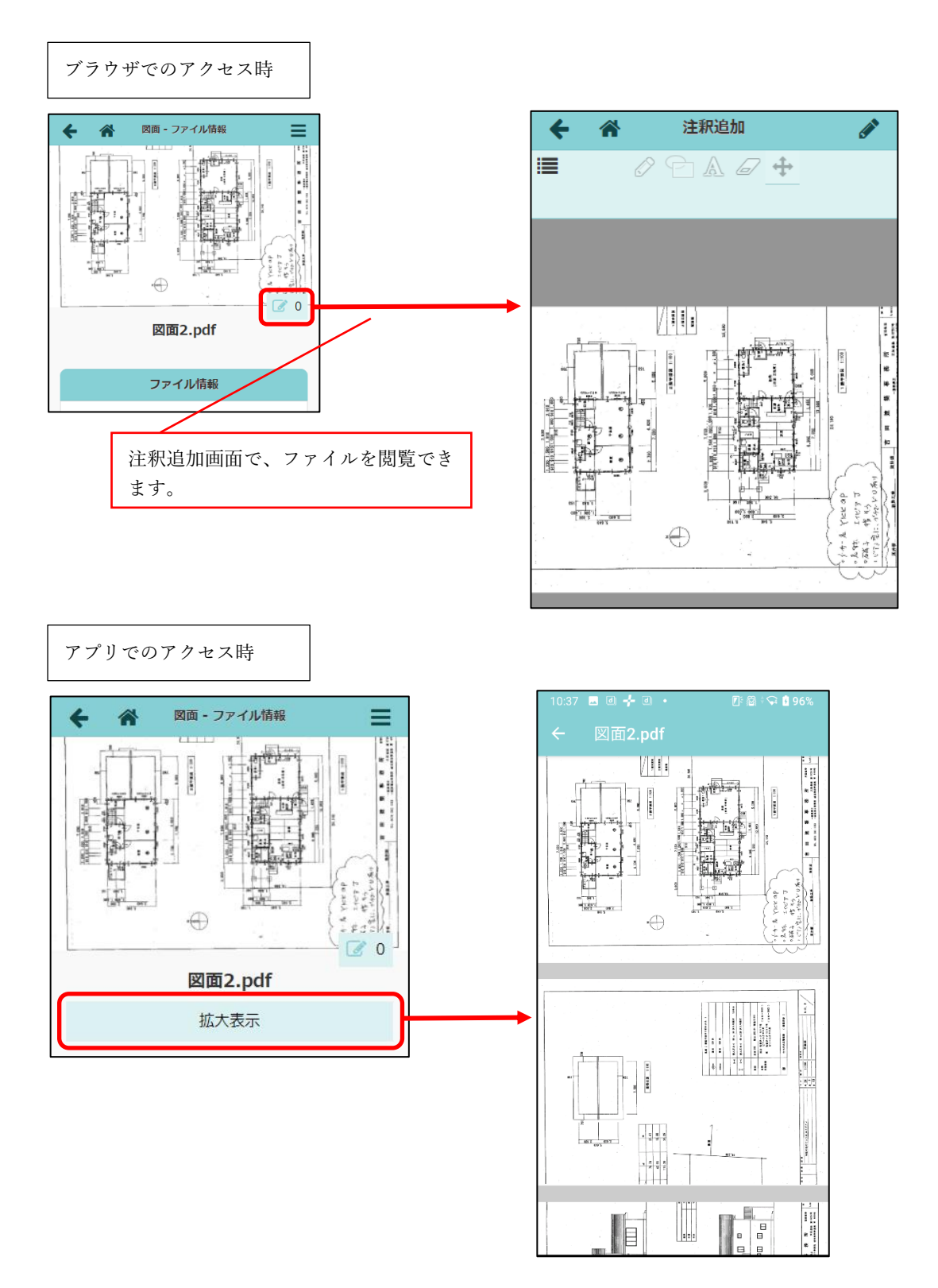

● アプリでのファイル表示時はダウンロードボタンが非表示になります。

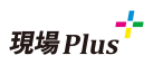

1-2 アップロード時の通知設定の追加

- ファイルアップロード時に通知を送信するかどうか設定できるようにしました。
- アプリのバージョンを 1.21.11 以上にアップデートする必要があります。

| + *                            | 品川邸 新築<br>写真 0                  | ⊥事 <b>-</b> 写真…                  | Q 🤊                              | キャンセル                     | ファイルの登録          | <ul> <li>✓登録</li> </ul> |
|--------------------------------|---------------------------------|----------------------------------|----------------------------------|---------------------------|------------------|-------------------------|
|                                |                                 | 登録                               | a 17                             |                           | 01. 土工事          | 0                       |
| 01. 土工事<br>05. 上便式<br>09. 設備工事 | 02. 基礎工事<br>06. 大工工事<br>10. 木工事 | 03. 屋根工事<br>07. 外被工事<br>11. 途被工事 | 04. 地鎮駅<br>08. 内破工事<br>12. ガラス工事 | ファイル ?<br>ファイル選<br>コメント ? | k<br>択 選択されていません |                         |
| 13. 防水工事                       | 14. 建貝工事<br>6 写<br>5 長川的        | 15. 清掃工事<br>真を追加<br>8 新築工事       | 16. アフター<br>その他 🛠                | ファイル登録<br>通知する            | 通知               | x                       |

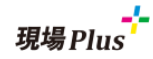

#### 2. 注釈機能

- 2-1 ページー覧のサムネイル表示機能の追加
  - 複数ページある PDF ファイルでページ切り替え時に、各ページのイメージを一覧で表示するようにしました。
  - 注釈が追加されているページには、ページイメージの右上に鉛筆のアイコンが表示されます。

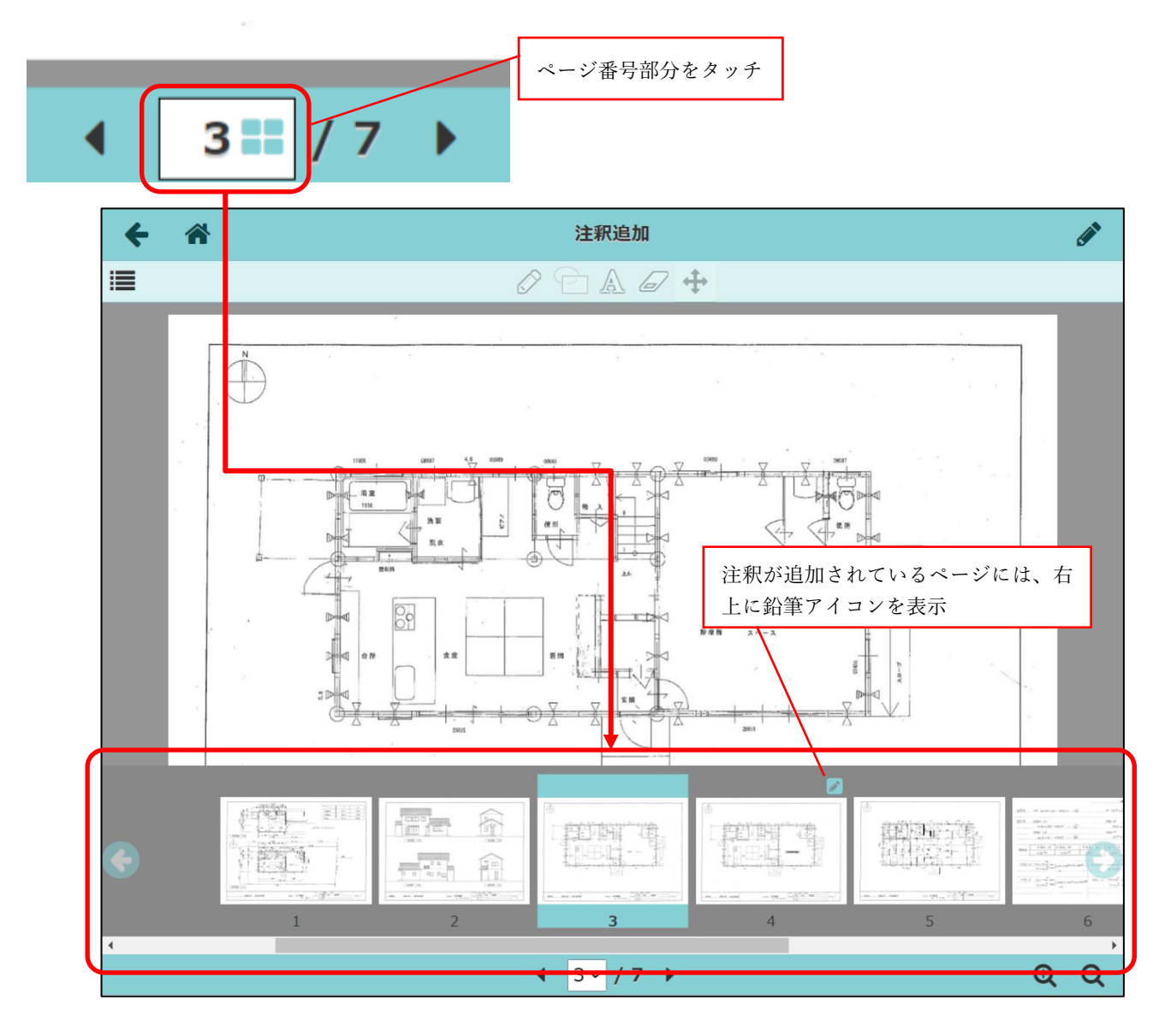

- 2-2 注釈画面の初期表示速度と注釈保存時の速度を改善
  - 注釈をつけたファイルの注釈画面を開く場合や、注釈追加時に時間がかかる場合がある不具合を 改善しました。

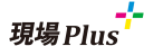

- 3. 点検機能(新機能)
- 3-1 点検機能とは
  - 安全パトロールなど、現場ごとに行う点検をチェックリストに○×をつけて実施し、必要に応じ て是正・確認を行うことができる機能です。
  - 点検機能の一連の流れは以下のようになります。
    - ① 点検テンプレートの登録
    - ② 現場ごとに点検予定の作成
    - ③ 点検の実施
    - ④ 是正(×の項目がある場合)
    - ⑤ 点検内容・是正の確認
    - ⑥ 点検報告書の出力
- 3-2 点検テンプレート
  - 各現場で行う点検は、あらかじめ点検テンプレートとして登録しておきます。
  - 各現場で点検予定を作成する際に点検テンプレートをコピーして作成することができます。
  - 点検テンプレートの作成・更新は元請管理者ユーザー様のみ行なえます。

#### 3-2-1 点検テンプレート一覧画面

● 既存の点検テンプレートの一覧を表示します。

| 現場Plus             | -ב_א         |   |              |          |   |
|--------------------|--------------|---|--------------|----------|---|
|                    | 初期設定         | Θ |              |          |   |
| 所属元請グループ担当         | ユーザーオブション    | 0 | <del>(</del> | 点検テンプレート | + |
| ==- v. = +         | ショートカット      |   | 安全パトロール      |          |   |
| 2X#E=P: == +       | 現場新規登録       | Ο | XING W       |          |   |
| 問題                 | ■ 現場グループ新規登録 | 0 | 安全パトロール      | 第1版      | Ø |
| 17. 黒板テンプレート設定     |              |   | 安全パトロール      | 第2版      | 0 |
| 18. 点検テンプレート設定     |              | P |              |          |   |
| 19. <b>一括取込・更新</b> |              |   | 未分類          |          |   |
|                    |              | , | 点検ひな形        |          | Ø |
|                    |              |   |              |          |   |

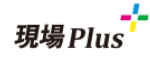

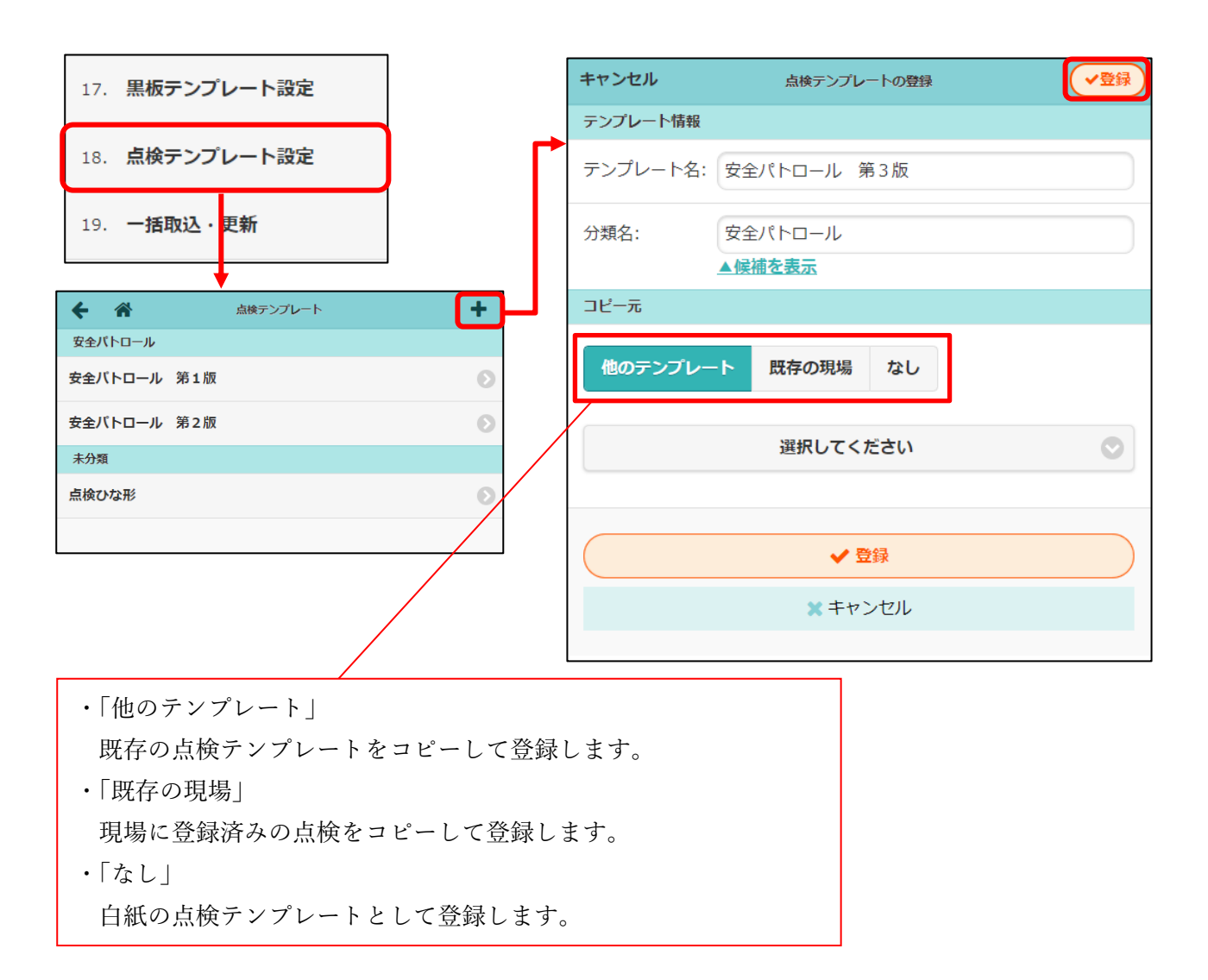

- テンプレート名と分類名、コピー元を指定してテンプレートを作成します。
- 分類名を指定すると、一覧表示時やテンプレート選択時に分類名で分けられて表示されます。
- 既存のテンプレート名と同じ名前のテンプレート名をつけることはできません。
- コピー元を選択して、現場に追加する点検のテンプレートを登録します。
- 点検テンプレート作成後、編集画面で点検内容を編集します。

#### <del>。</del> 現場 Plus

3-2-3 点検テンプレートの編集

- 点検テンプレート一覧画面で編集するテンプレートを選択し、点検テンプレート詳細画面を表示し ます。
- 詳細画面で編集したい内容のタブを選択し、編集ボタンを押して編集モードにします。
- 編集モードで内容を変更後、OK ボタンで内容を確定します。

| ←                           | +           |           |                     |      |         |     |      |  |  |
|-----------------------------|-------------|-----------|---------------------|------|---------|-----|------|--|--|
| 安全バトロール                     |             |           |                     |      |         |     |      |  |  |
| 安全パトロール 第1版                 | 0           |           |                     |      |         |     |      |  |  |
| 安全パトロール 第2版                 | Ø           |           |                     |      |         |     |      |  |  |
| 未分類                         |             |           |                     |      |         |     |      |  |  |
| 点検ひな形                       | Ø           |           |                     |      |         |     |      |  |  |
|                             |             |           |                     |      |         |     |      |  |  |
|                             |             |           |                     |      |         |     |      |  |  |
| <ul> <li></li></ul>         | <b>O</b>    |           |                     |      |         |     |      |  |  |
|                             |             |           |                     |      |         |     |      |  |  |
| 女主ハトロール第1版                  |             | テンプレート情報  | 説明                  | 現場写真 | チェックリスト | その他 | 報告書  |  |  |
| テンプレート情報 説明 現場写真 チェックリスト その | 1 報告書       |           |                     |      |         |     |      |  |  |
| テンプレート名 安全パトロール 第1版         | 14 <u>4</u> | テンプレート名 参 | テンプレート名 安全パトロール 第1版 |      |         |     |      |  |  |
| 分類 安全パトロール                  |             | 分類        | 安全パトロール             | /    |         |     |      |  |  |
|                             | 4           | 候補を表示     |                     |      |         |     |      |  |  |
|                             |             |           |                     |      | ОК      | キャン | tzik |  |  |
| ۱                           |             |           |                     |      |         |     |      |  |  |

#### 3-2-3-1 「テンプレート情報」タブ

- 新規登録時に入力したテンプレート名と分類を変更できます。
- 「▲候補を表示」から登録されてる分類を選択することができます。

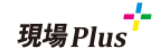

#### 3-2-3-2 説明タブ

● 点検についての注意事項や手順など登録しておき、点検実施時に参照することができます。

| +           | *            | 点検テンプ                                        | レート         | 0            | •       |
|-------------|--------------|----------------------------------------------|-------------|--------------|---------|
|             |              | 安全パトロール                                      | ル 第1版       |              |         |
| テンプ         | プレート情報       | 說明 現場写真                                      | チェックリスト     | その他報告        |         |
| •           | タイトル         | 点検の流れ<br>1. 外観、1階、2階の写真を<br>2. 1階、3階のコメントは不動 | 撮影<br>要     | 褐集           | )       |
| 0           | タイトル ;<br>内容 | 点検完了後<br>上司に必ず報告                             |             | 編集           |         |
| Ţ           |              |                                              |             | <b></b> 說明追加 |         |
| <b>7</b> 22 | プレート情報       | 說明 現場写真                                      | チェックリス      | くト その他       | 報告書     |
|             | タイトル         | 点検の流れ                                        | T/          |              | 田代明年11年 |
| V           | 内容           | 1. 外観、1階、2階の写<br>2. 1階、3階のコメント(              | 真を撮影<br>は不要 | · · · · ·    |         |
|             | タイトル         | 点検完了後                                        |             |              |         |
|             | 内容           | 上司に必ず報告                                      |             |              |         |

#### 3-2-3-3 現場写真タブ

- 点検実施時の現場の写真を保存する必要がある場合に利用します。
- どの部分の写真を撮ってほしいかをタイトルで「1F」「外観」のようにして指定しておきます。
- 点検実施時に写真のアップロードを必須にするかどうか、コメントを必須にするかどうかを個別に 設定することができます。

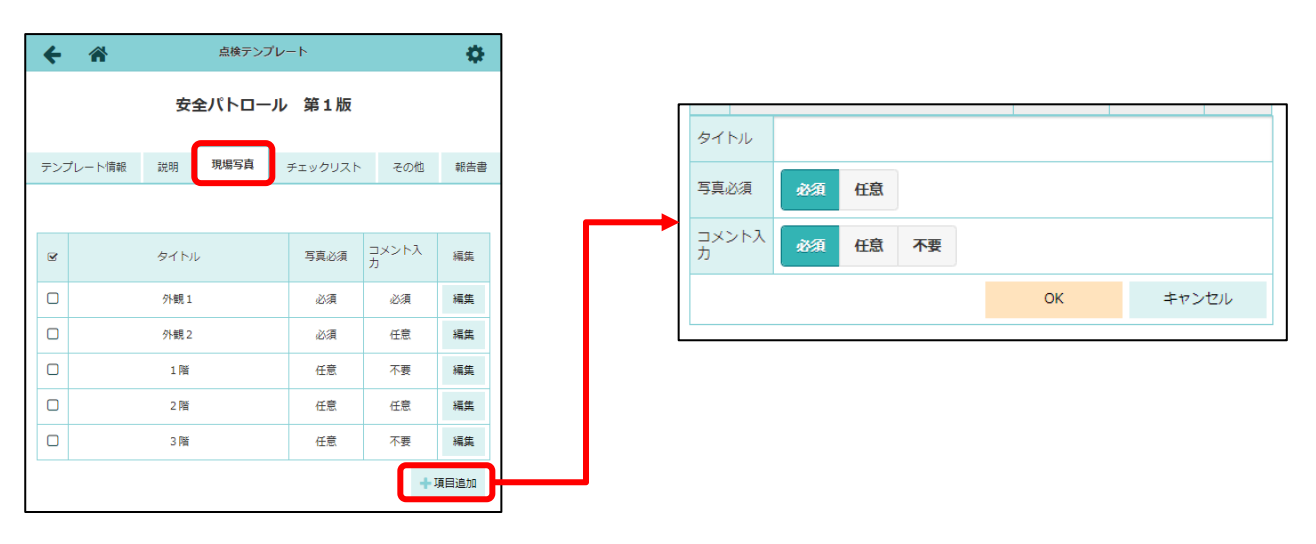

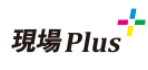

#### 3-2-3-4 チェックリストタブ

- 点検時にチェックする項目を登録します。
- 各チェック項目には以下の内容を登録できます。

| 項目名  | 内容                                            |                                    |  |  |  |  |  |
|------|-----------------------------------------------|------------------------------------|--|--|--|--|--|
| 確認部位 | 点検時に確認す                                       | る部分、位置を指示します。                      |  |  |  |  |  |
| 確認内容 | ○×の判断基準。                                      | となる内容を記述します。                       |  |  |  |  |  |
| 写真   | 点検実施時に写真                                      | 真の添付を必須にするかどうかを設定します。              |  |  |  |  |  |
|      | 必須                                            | ○×に関わらず必ず写真を添付します。                 |  |  |  |  |  |
|      | ×時必須                                          | ×をつけたときのみ写真添付を必須にします。              |  |  |  |  |  |
|      | 任意                                            | ○×に関わらず写真の添付は任意となります。              |  |  |  |  |  |
|      | 不要                                            | 写真を添付できません。                        |  |  |  |  |  |
|      | 写真必須時の最低枚数を指定することもできます。設定できる枚数は1~5<br>枚となります。 |                                    |  |  |  |  |  |
| コメント | 点検実施時にコ                                       | メントを必須にするかどうか設定します。設定値は写真と同        |  |  |  |  |  |
|      | じです。                                          |                                    |  |  |  |  |  |
| 是正対応 | ×をつけた場合、                                      | 、○になるように是正対応が必要かどうかを設定します。         |  |  |  |  |  |
| 是正写真 | 是正後の写真を                                       | <b>必須にするかどうかを設定します。必須時の最低枚数も指定</b> |  |  |  |  |  |
|      | できます。                                         |                                    |  |  |  |  |  |

● チェック項目が多い場合、「分類」を挿入することでチェックリストを見やすくすることができます。

● 「分類」、「チェック項目」は最大200個登録することができます。

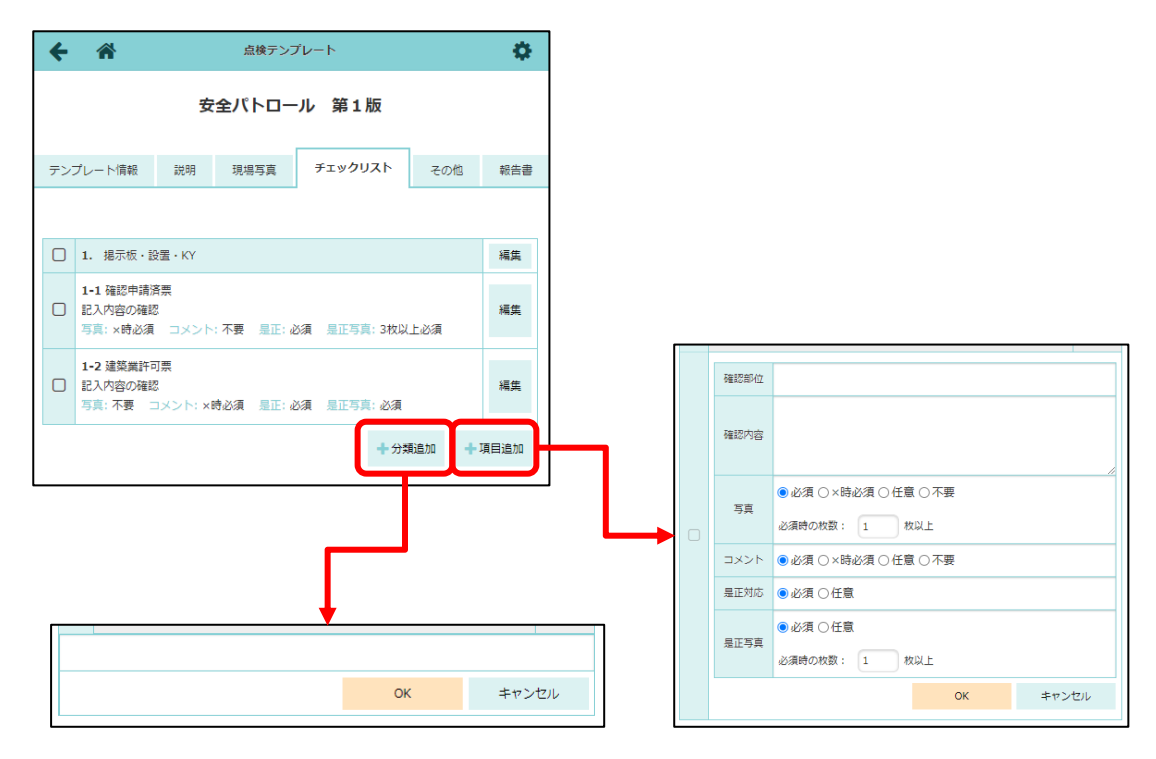

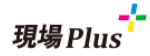

#### 3-2-3-5 その他タブ

- その他入力項目や、協力業者への公開設定、確認欄の設定を行います。
- (1) その他入力項目
  - その他入力項目として以下があります。点検時に入力が必要な項目にチェックをつけます。

| テンプレート情報                                                                          | 説明 | 現場写真 | チェックリスト | その他 | 報告書 |  |  |  |  |  |
|-----------------------------------------------------------------------------------|----|------|---------|-----|-----|--|--|--|--|--|
| その他入力項目                                                                           |    |      |         |     |     |  |  |  |  |  |
| <ul> <li>✓ 点検時の作業内</li> <li>✓ 点検時の入場者</li> <li>✓ 点検時の立会人</li> <li>✓ 備考</li> </ul> | 容  |      |         |     |     |  |  |  |  |  |

- (2) 協力業者への公開設定
  - 設定可能な値は以下となります。

| 設定値       | 説明                       |
|-----------|--------------------------|
| 点検実施者のみ公開 | 点検実施者に設定された協力業者にのみ公開します。 |
| 点検終了後公開   | 点検が終了し、是正・確認待ちになると公開します。 |
| 是正報告後公開   | 是正対応が終わった後に公開します。        |
| 最終確認後公開   | 最終確認まで終わった後に公開します。       |
| 公開        | 点検予定に登録した時点から公開します。      |
|           |                          |

協力業者への公開設定

 ・
 ・
 ・

 ・

 ・

 ・

 ・

 ・

 ・

 ・

 ・

 ・

 ・

 ・

 ・

 ・

 ・

 ・

 ・

 ・

 ・

 ・

 ・

 ・

 ・

 ・

 ・

 ・

 ・

 ・

 ・

 ・

 ・

 ・

 ・

 ・

 ・

 ・

 ・

 ・

 ・

 ・

 ・

 ・

 ・

 ・

 ・

 ・

 ・

 ・

 ・

 ・

 ・

 ・

 ・

 ・

 ・

 ・

 ・

 ・

 ・

 ・

 ・

 ・

 ・

 ・

 ・

 ・

 ・

 ・

 ・

 ・

 ・

 ・

 ・

 ・

 ・

 ・

 ・

 ・

 ・

 ・

 ・

 ・
 ・

 ・

#### (3) 確認欄

- 点検結果、是正対応の確認欄を最大5つまで定義できます。
- 確認欄は最低1つある必要があります。
- 点検テンプレート上では、どのユーザーが確認するかまでは設定できません。

| 確認欄 |         |       |    |  |  |  |  |  |  |
|-----|---------|-------|----|--|--|--|--|--|--|
|     | 確認順     | 確認欄名  |    |  |  |  |  |  |  |
| C   | 1       | 現場責任者 | 編集 |  |  |  |  |  |  |
| C   | ) 2     | 工務担当  | 編集 |  |  |  |  |  |  |
| C   | ) 3     | 支店長   | 編集 |  |  |  |  |  |  |
|     | + 確認機造加 |       |    |  |  |  |  |  |  |

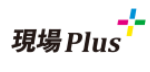

#### 3-2-3-6 報告書タブ

- 点検報告書、是正報告書の PDF 出力に関する設定を行います。
- 表紙の設定、確認欄の有無等を設定できます。

| テンプレート情報         |        | 説明 | 現場写真 | チェックリスト | その他 | 報告書 |  |  |  |  |
|------------------|--------|----|------|---------|-----|-----|--|--|--|--|
| 出力設定             |        |    |      |         |     |     |  |  |  |  |
| 表紙の出力            | 出力す    | 3  |      |         |     | 編集  |  |  |  |  |
| 表紙タイトル           | 表紙タイトル |    |      |         |     |     |  |  |  |  |
| 表紙に確認欄<br>を表示するか | 表示し    | ない |      |         |     |     |  |  |  |  |

- 3-2-4 点検テンプレートの削除
  - 削除したいテンプレートを一覧から選択後、点検テンプレート詳細画面の右上歯車アイコンから削除できます。

| ÷   | *      |                      | 点検テンプ                | ピート     |     | \$  |   | プレート | 設定         |                               |                        |   |
|-----|--------|----------------------|----------------------|---------|-----|-----|---|------|------------|-------------------------------|------------------------|---|
|     |        | 安全                   | <u> 全パトロー</u>        | ル 第1版   |     |     |   | ール 🕯 |            | このテンス                         | プレートを削除                | ŧ |
| テンプ | プレート情報 | 説明                   | 現場写真                 | チェックリスト | その他 | 報告書 |   |      |            |                               |                        |   |
|     |        |                      |                      |         |     |     |   |      |            |                               |                        |   |
|     | タイトル   | 点検の流れ                |                      |         |     | 編集  |   | チェ   |            |                               |                        |   |
|     | 内容     | 1. 外観、1附<br>2. 1階、3階 | ぎ、2 階の写真を<br>のコメントは不 | 摄影要     |     |     |   |      |            |                               |                        |   |
|     | タイトル   | 点検完了後                |                      |         |     | 編集  |   |      |            |                               |                        |   |
|     | da da  | 上司に必ず報行              | ±                    |         |     |     |   |      |            |                               |                        |   |
|     | 内容     |                      |                      |         |     |     |   |      |            |                               |                        |   |
|     |        |                      |                      |         | + 8 | 胡追加 |   |      | •          |                               |                        |   |
|     |        |                      |                      |         |     |     | J | 7>   | テンフ<br>パレー | <b>パレート</b><br>トを削<br>い<br>はい | ・の削除<br>除しますか<br>* いいえ | ? |

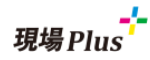

#### 3-3 現場ごとの点検作成

- 点検を実施するには、各現場で点検予定を作成する必要があります。
- 点検予定の作成、変更は元請ユーザー様のみ可能です。
- 3-3-1 現場の点検一覧の表示
  - 各現場での点検予定・実施状況を確認するには、現場選択後、画面下のアイコンから「点検一覧」 を選択します。
  - 協力業者の場合、「協力業者への公開設定」により、公開になっているものを表示できます。

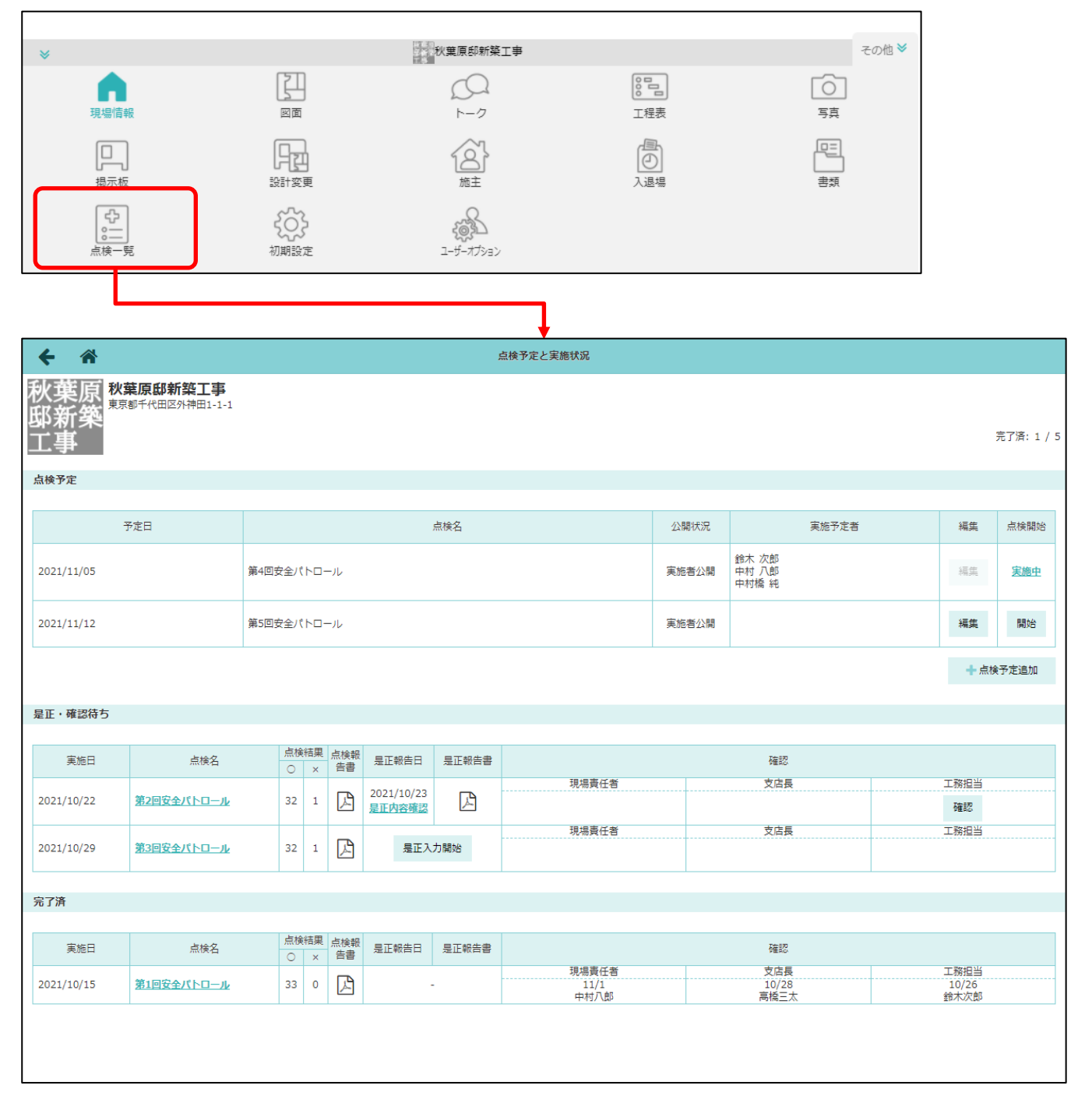

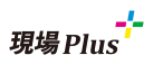

3-3-2 点検予定の新規作成

● 点検テンプレートや、既存の現場の点検をコピーして点検予定を作成します。

#### 3-3-2-1 点検テンプレートから点検予定を作成する

● 登録済みの点検テンプレートを選択し、複数回行う場合は回数を指定し追加します。

| ← ☆                                         |            | 点検予定と実施状況            |              |                         |      |            |
|---------------------------------------------|------------|----------------------|--------------|-------------------------|------|------------|
| 秋葉原<br>秋葉原 <sup>教葉原邸新築工事</sup><br>邸新築<br>工事 |            |                      |              |                         | :    | 売了済: 1 / 5 |
| 点検予定                                        |            |                      |              |                         |      |            |
| 予定日                                         |            | 点検名                  | 公開状況         | 実施予定者                   | 編集   | 点検開始       |
| 2021/11/05                                  | 第4回安全パトロール |                      | 実施者公開        | 鈴木 次郎<br>中村 八郎<br>中村橋 純 | 編集   | <u>実施中</u> |
| 2021/11/12                                  | 第5回安全パトロール |                      | 実施者公開        |                         | 編集   | 開始         |
|                                             |            |                      |              | ·                       | + 点検 | 予定追加       |
| ***                                         |            |                      |              |                         |      |            |
| キャノセル 点検予定新規作加 コピー元の選択                      |            | コピー元となる点検のテ          | ンプレー         | トを選択します。                |      |            |
| テンプレート 他の預提                                 |            |                      |              |                         |      |            |
| テンプレートを選択                                   |            | 実施回数を選択し、追加          | ボタンを         | 押します。                   |      |            |
|                                             |            |                      |              |                         |      |            |
|                                             |            |                      |              |                         |      |            |
|                                             |            |                      |              |                         |      |            |
| Γ                                           |            |                      |              |                         |      |            |
|                                             |            |                      |              |                         |      |            |
|                                             |            |                      |              |                         |      |            |
|                                             |            | 点検予定日を入力<br>(点検予定日は後 | し、新規<br>から設定 | 作成ボタンを押します。<br>可能)      |      |            |
| ☑ 点検予定日                                     | 点候名        |                      |              |                         |      |            |
|                                             | 安全パトロール    |                      |              |                         |      |            |
|                                             |            |                      |              |                         |      |            |
| ✔ 新規(                                       | 作成         |                      |              |                         |      |            |
| ★ キャン                                       | セル         |                      |              |                         |      |            |
| ≫秋葉原部新                                      | 築工事 その他● 冬 |                      |              |                         |      |            |
| 現場情報 図面 トーク                                 |            |                      |              |                         |      |            |

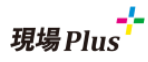

#### 3-3-2-2 他の現場の点検から点検予定を作成する

● 同じような予定で点検を行った現場がすでにある場合、その現場の点検から点検予定を作成することができます。

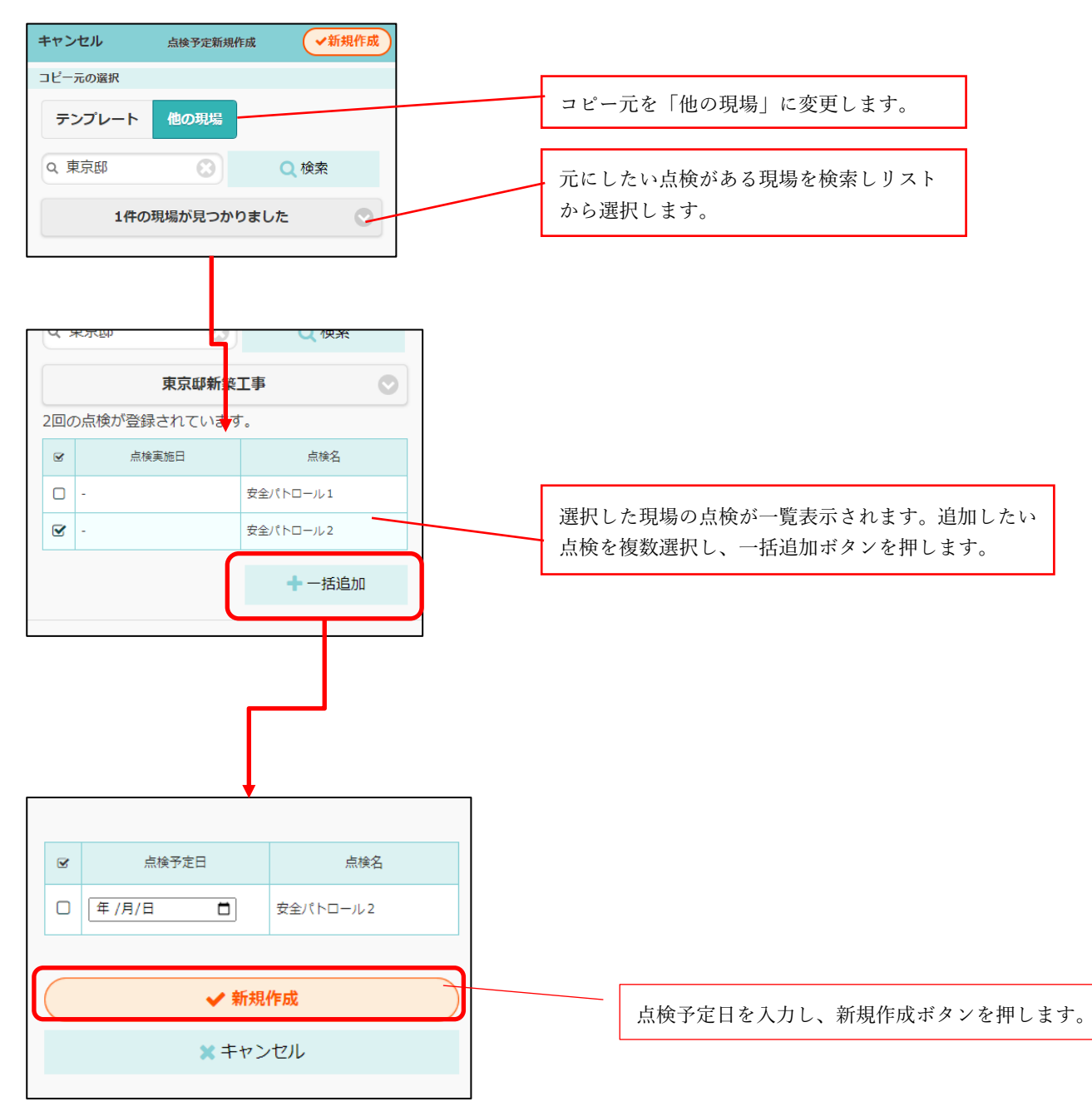

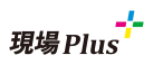

**3-3-3** 点検内容の変更

- 作成した点検予定の内容を変更します。
- 点検一覧画面で編集ボタンを押し、点検詳細画面を表示します。
- 「説明」「現場写真」「チェックリスト」「その他」「報告書」タブについては点検テンプレートの編集 画面と同じ内容です。<u>3-2-3</u>点検テンプレートの編集をご参照ください。

| <b>←</b> ☆                        |                       |               | 点検予定と実施状況 |         |                         |    |            |
|-----------------------------------|-----------------------|---------------|-----------|---------|-------------------------|----|------------|
| 秋葉原 <del>秋葉原師都</del><br>邸新築<br>工事 | <b>築工事</b><br>神田1-1-1 |               |           |         |                         |    | 完了済: 1 / 5 |
| 点検予定                              |                       |               |           |         |                         |    |            |
| 予定日                               |                       | 点検名           |           | 公開状況    | 実施予定者                   | 編集 | 点検開始       |
| 2021/11/05                        | 第4回安全パト               | ⊐− <i>ı</i> L |           | 実施者公開   | 鈴木 次郎<br>中村 八郎<br>中村橋 純 | 編集 | 実施中        |
| 2021/11/12                        | 第5回安全パト               | コール           |           | 実施者公開   |                         | 編集 | 開始         |
|                                   |                       |               |           |         |                         |    | 食予定追加      |
|                                   |                       |               | •         |         |                         |    |            |
| ← ☆                               |                       |               | 点検詳細      |         |                         |    | <b>\$</b>  |
|                                   |                       |               | 第5回安全パトロー | JL      |                         |    |            |
| 点検情報                              | 実施者                   | 説明            | 現場写真      | チェックリスト | 、その他                    | 報告 | 書          |
| 点検名 第5回安全/<br>点検予定日 2021/11/1     | ペトロール<br>2            |               |           |         |                         |    | 編集         |
|                                   |                       |               |           |         |                         |    |            |

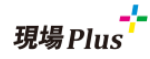

#### 3-3-4 点検実施者の登録

- 点検実施者をあらかじめ登録しておくことができます。
- 点検開始時に実施者を追加することができますが、協力業者の場合、事前に実施者に設定しておくことで協力業者が点検内容を確認できるようになります。
- 点検実施者は現場担当者や現場参加者になっているユーザーから選択します。

| ← ☆      | 点検詳細       |    |      |          |          |       |  |  |  |  |
|----------|------------|----|------|----------|----------|-------|--|--|--|--|
|          | 第5回安全パトロール |    |      |          |          |       |  |  |  |  |
| 点検情報     | 実施者        | 説明 | 現場写真 | チェックリスト  | その他      | 報告書   |  |  |  |  |
|          |            |    |      |          |          |       |  |  |  |  |
| <b>N</b> | 会社名        |    |      | 氏名       | 名        |       |  |  |  |  |
|          | 株式会社室町工務   | 务店 |      | 中村,      | 八郎       |       |  |  |  |  |
|          | 鈴木 次郎 💿 追加 |    |      |          |          |       |  |  |  |  |
|          |            |    |      |          |          |       |  |  |  |  |
|          |            |    | 点    | 検実施者を選択し | 、追加ボタンを掴 | 甲します。 |  |  |  |  |

## 現場 Plus

**3-3-5** 点検確認者の登録

- 点検実施・是正対応後、内容を確認する予定の人を各確認欄ごとに設定できます。
- 確認者は元請ユーザー様のみ選択でき、現場担当者から複数人選択できます。
- 確認者が未設定の場合、元請ユーザーであれば誰でも確認することができます。

| ÷                                                                                                    | *                                                |                                                      | 点検詳細                           |                                 |           |     |             |  |  |  |  |  |
|----------------------------------------------------------------------------------------------------|--------------------------------------------------|------------------------------------------------------|--------------------------------|---------------------------------|-----------|-----|-------------|--|--|--|--|--|
|                                                                                                    |                                                  | 安全パトロール                                              |                                |                                 |           |     |             |  |  |  |  |  |
| Å.                                                                                                    | 検情報                                              | 実施者                                                  | 説明                             | 現場写真                            | チェックリスト   | その他 | 報告書         |  |  |  |  |  |
| その作                                                                                                    | 自入力項目                                            |                                                      |                                |                                 |           |     |             |  |  |  |  |  |
| <ul> <li>✓</li> <li>✓</li> <li>✓</li> <li>✓</li> <li>✓</li> <li>✓</li> <li>✓</li> <li></li> <li></li></ul> | 点検時の作<br>点検時の入<br>点検時の立<br>備考<br>載者への公開<br>点検実施者 | <sup>漢内容</sup><br>場者<br>金人<br>節のみ公開 ○点検終了後<br>確認者を設定 | <sup>公開</sup> ○是正報告後<br>したい確認欄 | <sup>公開</sup> ○最終確認後2<br>の編集ボタン | 澜 ○公開<br> | 7   |             |  |  |  |  |  |
| -                                                                                                    |                                                  |                                                      | 7+17-00-/7                     |                                 |           |     |             |  |  |  |  |  |
|                                                                                                    | 9883/14<br>1                                     | 工務担当                                                 | 作能心想。白                         | 鈴木 次良                           | 5         | 催怒者 | 編集          |  |  |  |  |  |
| 0                                                                                                    | 2                                                | 支店長                                                  |                                |                                 |           |     | 編集          |  |  |  |  |  |
|                                                                                                    |                                                  |                                                      |                                |                                 |           |     | + 確認欄追加     |  |  |  |  |  |
|                                                                                                    |                                                  |                                                      |                                |                                 |           |     |             |  |  |  |  |  |
|                                                                                                    | Inter                                            |                                                      | 「ないのから」                        |                                 |           |     | <b>达汉</b> 书 |  |  |  |  |  |
|                                                                                                    | 伊里高谷川                                            | R.                                                   | 唯認欄沿                           |                                 |           |     | 唯裕有         |  |  |  |  |  |
|                                                                                                    | 1                                                | 工教归当                                                 |                                |                                 |           |     |             |  |  |  |  |  |

| 1     工務担当  |            | 鈴木 次郎        |    |       |
|-------------|------------|--------------|----|-------|
| 確認欄名 支店長    |            |              |    |       |
| 確認者 中村 八郎 📀 |            |              |    |       |
|             | $\prec$    |              | ОК | キャンセル |
|             |            |              | 1  |       |
|             | 点検確認者を選択し、 | OK ボタンを押します。 |    |       |

#### 3-4 担当現場の点検一覧表示

- 自分が担当する現場の点検一覧をまとめて表示することができます。
- 初期画面のメニューまたは、画面下のアイコン一覧で「点検一覧」を選択して表示します。

| <b>4</b> 0                                     | 現場            | -בבא       |                            |                |            |          |       |
|------------------------------------------------|---------------|------------|----------------------------|----------------|------------|----------|-------|
| 部 株式会社室町工務店                                    |               |            |                            | 初期設定           | Ø          |          |       |
|                                                |               |            |                            | ユーザーオプション      | Ø          |          |       |
| ▲ 担当者の付け替えが可能な工程があ                             | <b>あります</b> 。 | ヘルプ        | 6                          |                |            |          |       |
|                                                |               |            |                            | ショートカット        |            |          |       |
| 担当現場所以                                         | 属元請グループ担当     | 検索         |                            | 現場新規登録         | Ø          |          |       |
| 0 秒笹盾                                          |               | 0          | <b>主ニ</b> エー に、 <b>二</b> 由 | 現場グループ新規登録     |            |          |       |
|                                                |               |            | 2X/T-11                    | 縦横断工程表         | 6          |          |       |
| 1件の現場が見つかりました。                                 |               |            |                            | チェックリスト一覧      | Ø          |          |       |
| 秋葉原秋葉原邸新築工事                                    |               | - r        |                            | 点検一覧           | Ø          |          |       |
| 瓜新築<br>2020年1月22日~2020年8月1日<br>東京都千代田区外神田1-1-1 | BK-004        | 44         |                            | 工程担当の委譲・変更     | ! <b>D</b> |          |       |
|                                                | 着工作           |            |                            | 〒1940-₩ +≤+11/ | •          |          |       |
|                                                |               |            |                            |                |            |          |       |
| <del>(</del> *                                 |               | 点検予定と実     | 施状況                        |                |            |          |       |
|                                                | _             |            |                            |                |            |          |       |
| 実施中・本日点検                                       | 点検予定          |            | 是正                         | ・確認待ち          |            | 完了済      |       |
|                                                |               |            |                            |                |            |          |       |
| 現場名                                            |               |            | 点検名                        |                | 実          | 拖状況      | 点検開始  |
| 秋葉原邸新築工事                                       |               | 第4回安全パトロール |                            |                | 実施中        | 9(31/33) | 点検に参加 |
|                                                |               | 1          |                            |                |            |          |       |
|                                                |               |            |                            |                |            |          |       |
|                                                |               |            |                            |                |            |          |       |

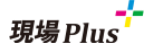

3-5 点検の実施

- 実際に点検を実施する際の画面について説明します。
- 3-5-1 点検開始
  - 点検一覧画面で開始する点検の「開始」ボタンを押し、点検開始画面に移動します。
  - 「点検実施者」には、予め実施者に設定していたユーザーと開始ボタンを押したユーザー自身が 初期表示されます。必要に応じて追加、編集できます。
    - ▶ 実施者の追加は元請ユーザーのみ行えます。
  - 「点検開始」ボタンを押して点検を開始します。

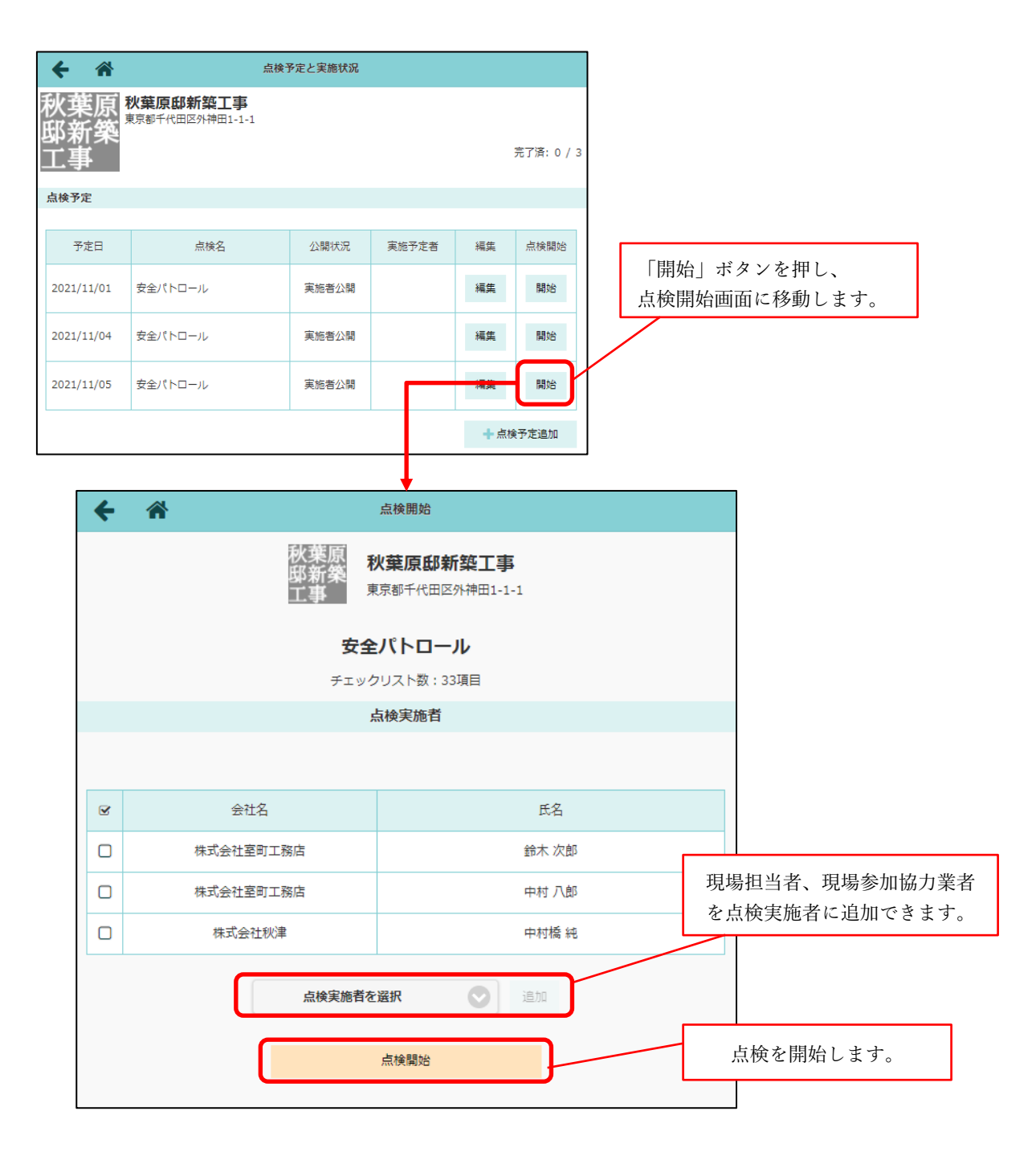

#### 3-5-2 点検実施中画面

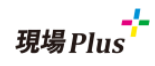

● 点検開始後に表示される画面です。

#### 3-5-2-1 実施者タブ

● 点検の「実施日」と「点検実施者」の確認および追加、変更ができます。

|   | f   | *   |                  |            | 点検実 | 能    |        |               |      | \$   | F |
|---|-----|-----|------------------|------------|-----|------|--------|---------------|------|------|---|
|   |     | _   | 秋葉原<br>邸新築<br>工事 | 秋葉原邸新約     | 築工事 | ■ 安全 | ት በዓ   | I- <b>I</b> L |      |      |   |
| 5 | 実施者 | 確認者 | 説明               | 現場写真(0/    | 4)  | チェック | יעגר(0 | )/33)         | その他  | 点検終了 | ſ |
|   |     |     |                  |            |     |      |        |               |      |      |   |
|   |     | 実施日 |                  | 2021年11月5  | 5日  |      |        |               |      | 変更   |   |
|   |     |     |                  |            |     | 卜    | ኾላ     | 削除            | 選択解除 |      |   |
|   | V   |     | 会社名              |            |     |      |        | 氏名            |      |      |   |
|   | Ø   | 株式  | 会社室町工家           | <b></b> 務店 |     |      | 釺      | 沐次郎           |      |      |   |
|   |     | 株式  | 会社室町工家           | <b>殇店</b>  |     |      | Ħ      | 呐村 八郎         |      |      |   |
|   |     | 棁   | 株式会社秋津           |            |     |      | ¢      | 呐橋 純          |      |      |   |
|   |     |     | 点検実施者を           | 選択         | (   | j    | 自加     |               |      | -    |   |

#### 3-5-2-2 確認者タブ

● 点検の確認欄と割り当てられている確認者の確認および追加、変更ができます。

| 秋葉原邸新築工事 安全パトロール<br>エキ |     |          |    |           |               |     |       |  |  |
|------------------------|-----|----------|----|-----------|---------------|-----|-------|--|--|
| 実施者                    | 皆 確 | 認者       | 説明 | 現場写真(0/4) | チェックリスト(0/33) | その他 | 点検終了  |  |  |
|                        |     |          |    |           |               |     |       |  |  |
|                        | 確認順 | 確認欄名 確認者 |    |           |               |     |       |  |  |
|                        | 1   | 工務担      | 当  |           | 鈴木次郎          |     | 編集    |  |  |
|                        | 2   | 支店長      |    |           | 中村八郎          |     | 編集    |  |  |
|                        |     |          |    |           | ·             | 4   | 灌認欄追加 |  |  |

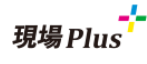

3-5-2-3 説明タブ

- あらかじめ登録された点検の説明が表示されます。
- 説明の内容が1つもない場合、タブ自体表示されません。

|   |    |      | 秋葉原<br>邸新築<br>工事 | 秋葉原邸新築工藝                             | 事 安全パトロール     | ,   |      |  |  |  |  |
|---|----|------|------------------|--------------------------------------|---------------|-----|------|--|--|--|--|
| 実 | 施者 | 確認者  | 説明               | 現場写真(0/4)                            | チェックリスト(0/33) | その他 | 点検終了 |  |  |  |  |
|   |    |      |                  |                                      |               |     |      |  |  |  |  |
|   |    | タイトル | 点検の流             | 記検の流れ                                |               |     |      |  |  |  |  |
|   |    | 内容   | 1. 外観<br>2. 各チ   | 1. 外観、1階、2階の写真を撮影<br>2. 各チェック項目に従い点検 |               |     |      |  |  |  |  |
|   |    | タイトル | 点検時注             | 1. 検時注意事項                            |               |     |      |  |  |  |  |
|   |    | 内容   | ・作業開             | 始前後にもルールを                            | E遵守出来ているか確認する | ること |      |  |  |  |  |

#### 3-5-2-4 現場写真タブ

- 用意された現場写真入力欄に写真とコメントを入力します。
- 入力欄のタイトルに合わせた写真を撮影し、アップロードします。

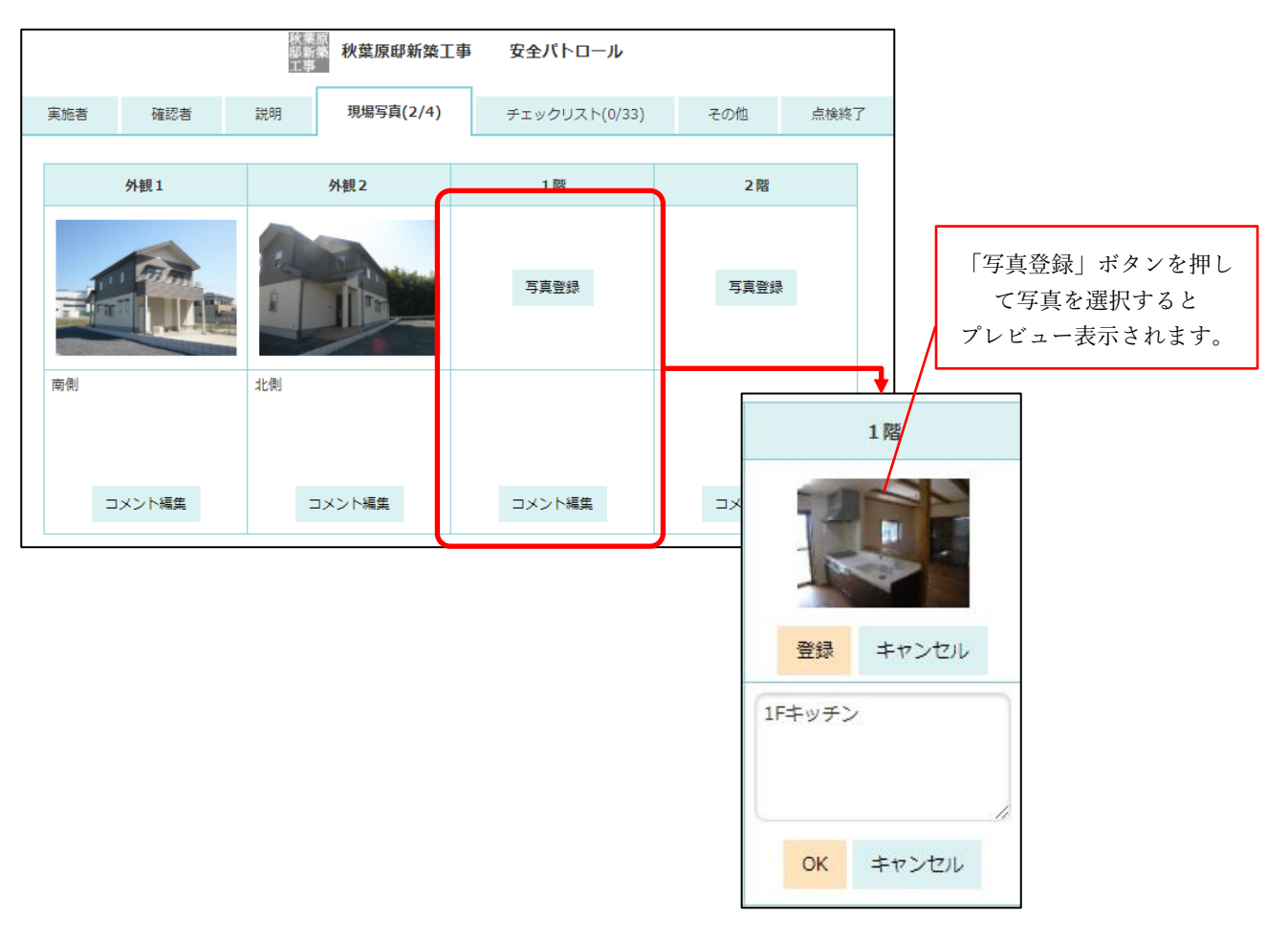

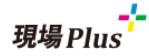

#### (1) 登録写真の確認・削除

- 登録済みの写真をタッチすると写真を拡大表示できます。
- 拡大表示した右下メニューで、写真のダウンロードや削除を行えます。

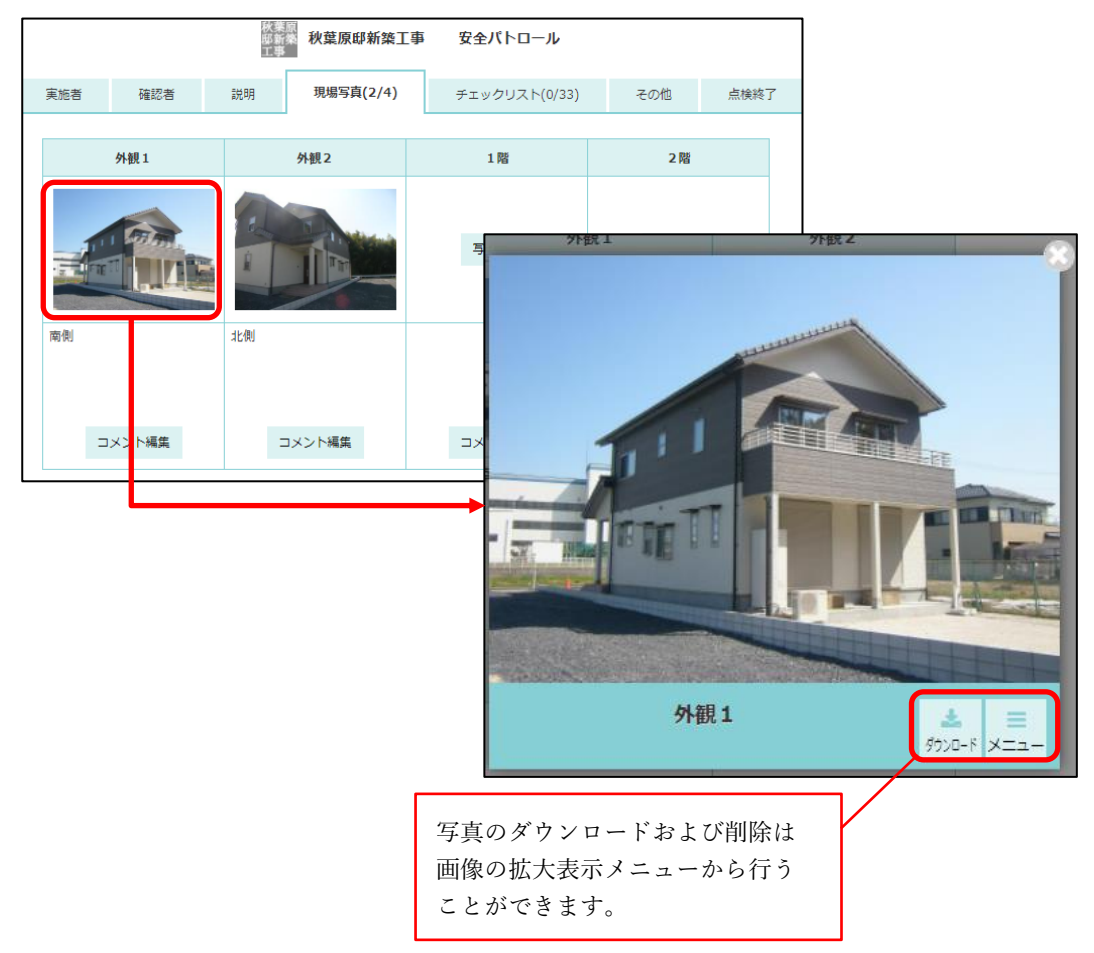

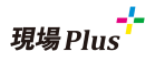

#### 3-5-2-5 チェックリストタブ

- 各チェック項目の確認内容をよく読み、○×をつけていきます。
- チェック項目に該当する内容のものがない現場では「該当なし」に設定することができます。
- 必要に応じて項目ごとに写真、コメントを追加します。

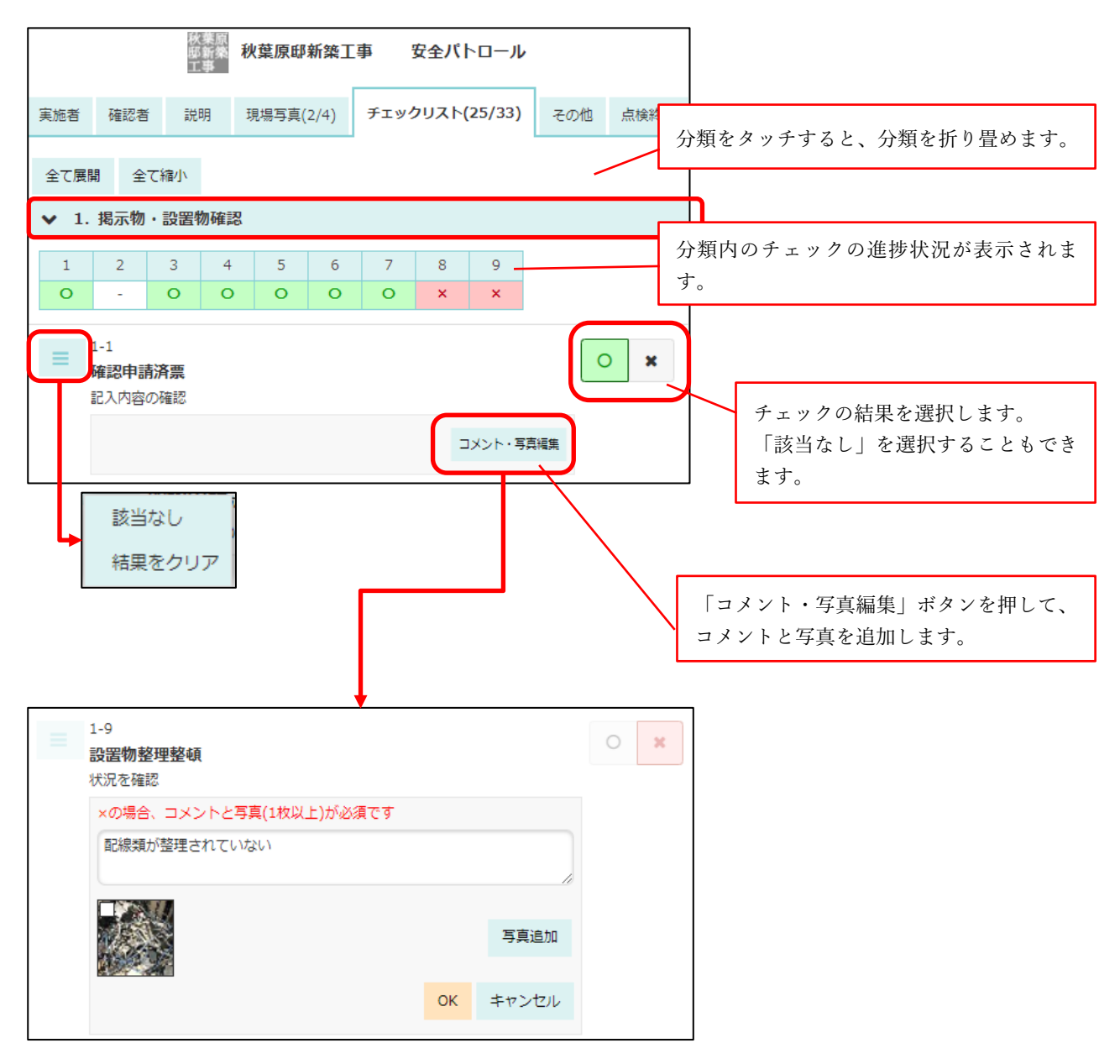

### <del>」。</del>現場Plus

#### 3-5-2-6 その他タブ

- 「点検時の作業内容」や「点検時の入場者」などを入力します。
- 点検テンプレートや点検内容編集時にチェックをつけた項目のみ入力欄が表示されます。
   <u>3-2-3-5(1)</u>その他入力項目参照
- •

| 秋葉原邸新築工事 安全パトロール       |                        |        |           |                |     |      |  |  |  |
|------------------------|------------------------|--------|-----------|----------------|-----|------|--|--|--|
| 実施者                    | 確認者                    | 説明     | 現場写真(2/4) | チェックリスト(26/33) | その他 | 点検終了 |  |  |  |
| 点検時の作業内容<br>内装工事<br>編集 |                        |        |           |                |     |      |  |  |  |
| <b>点検</b> 時<br>田中      | <b>初入場者</b><br>・郎、中村 「 | \郎、中村栫 | ई अंग     |                |     |      |  |  |  |
|                        |                        |        |           |                |     | 編集   |  |  |  |

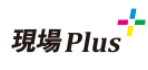

3-5-3 点検終了

- 点検を終了するには、点検実施中画面の点検終了タブから行います。
- 点検終了タブでは、点検の実施状況を確認することができます。
- 必須入力項目に漏れがある場合、点検を終了することができません。
- 必須入力項目を全て入力した状態で点検終了ボタンを押して点検を終了します。

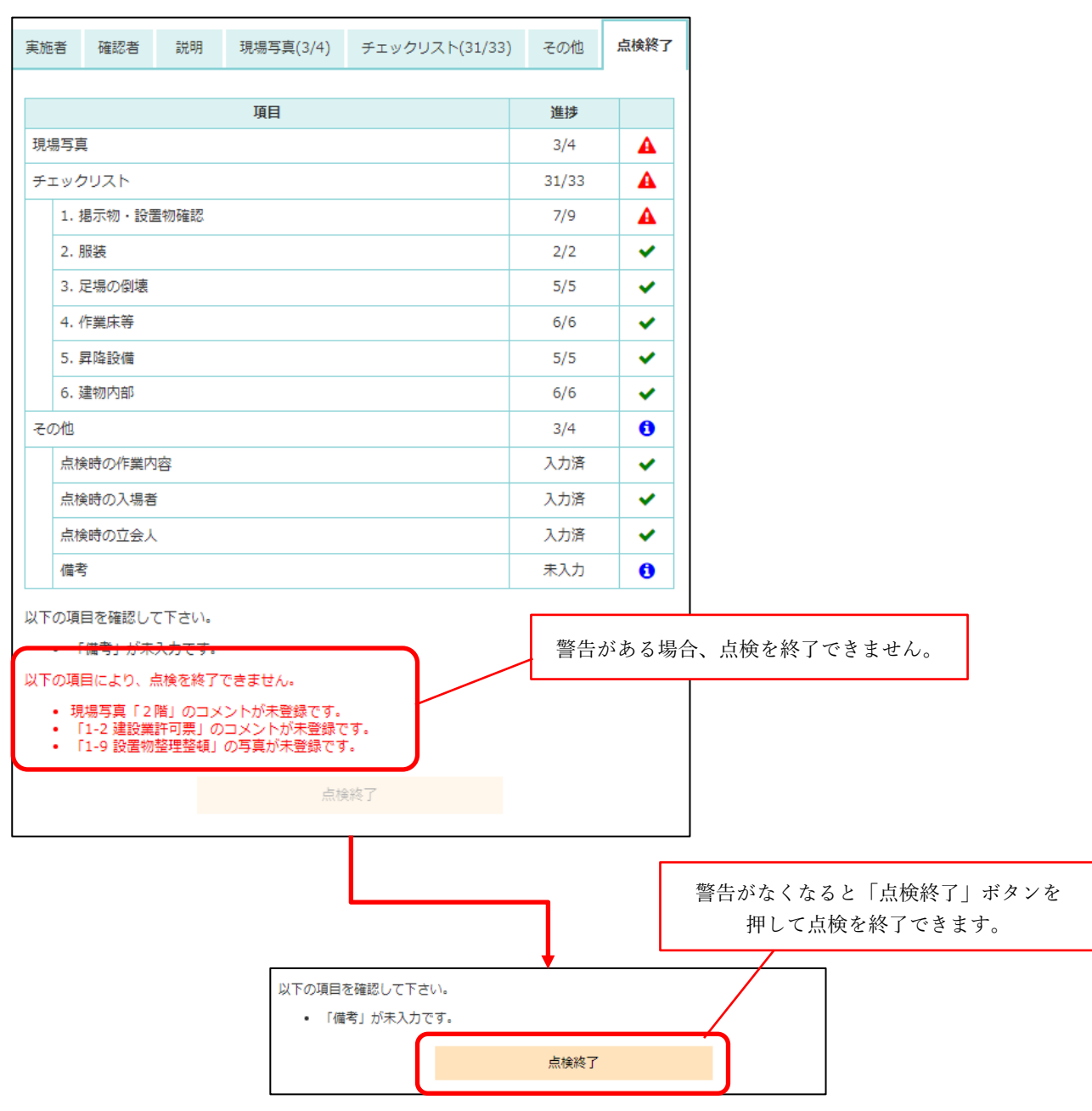

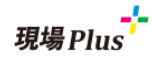

#### 3-6 是正内容の入力

● 点検結果に×があった場合は、是正対応を行います。対応後、その内容と対応後の写真を登録しま す。

#### **3-6-1** 是正入力開始

● 点検一覧画面の「是正・確認待ち」にある対象の点検の「是正入力開始」ボタンを押して是正報告 画面を表示します。

| 是正・確認待ち    |                                |                                                                              |             |       |   |    |  |
|------------|--------------------------------|------------------------------------------------------------------------------|-------------|-------|---|----|--|
|            |                                |                                                                              |             |       |   |    |  |
| 実施日        | 点検名                            | 点検結果         点検<br>報告         是正報           〇         ×         書         告日 | 是正報<br>告書   |       |   | 確認 |  |
| 2021/11/05 | 安全パトロール                        | 25 7 🔎 是正                                                                    | <br>工務担当    |       |   |    |  |
|            |                                |                                                                              |             |       | _ |    |  |
| ← 🌴        |                                | 是正報告                                                                         |             |       |   |    |  |
|            | 秋葉原<br>脚新築<br>工事               | 邸新築工事 安全パト                                                                   | ロール         |       |   |    |  |
| 点検概要       |                                | 是正内容入力                                                                       | 是正報告》       | ŧ7    |   |    |  |
| 実施日        | 2021年11月5日                     |                                                                              |             |       |   |    |  |
| 実施者        | 株式会社室町工務店 釒<br>純               | 命木 次郎、株式会社室町工務店                                                              | 中村 八郎、株式会社秋 | 聿 中村橋 |   |    |  |
| 現場写真       |                                |                                                                              |             |       |   |    |  |
|            |                                | 分類                                                                           |             | ×     |   |    |  |
|            | <ol> <li>1. 掲示物・設置物</li> </ol> | ]確認                                                                          | >           | 3     |   |    |  |
|            | 2. 服装                          |                                                                              | >           |       |   |    |  |
| チェックリスト    | 3. 足場の倒壊                       |                                                                              | >           |       |   |    |  |
|            | 4. 作業床等                        |                                                                              | >           | 2     |   |    |  |
|            | 5. 昇降設備<br>6. 建物内部             |                                                                              | >           | 1     |   |    |  |
|            |                                |                                                                              |             |       |   |    |  |
| 点検時の作業内容   | 内装工事                           |                                                                              |             |       |   |    |  |
| 点検時の入場者    | 田中一郎、中村八郎                      | 、中村橋 純                                                                       |             |       |   |    |  |
| 点検時の立会人    | 山本 三郎                          |                                                                              |             |       |   |    |  |
| 備考         |                                |                                                                              |             |       |   |    |  |

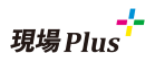

- **3-6-2** 是正内容の入力
  - 是正報告画面の是正内容入力タブでは、点検時に×になって是正対応が必要なチェック項目のみ表示されます。
  - 各チェック項目に是正対応内容、是正後の写真、確認日を入力します。

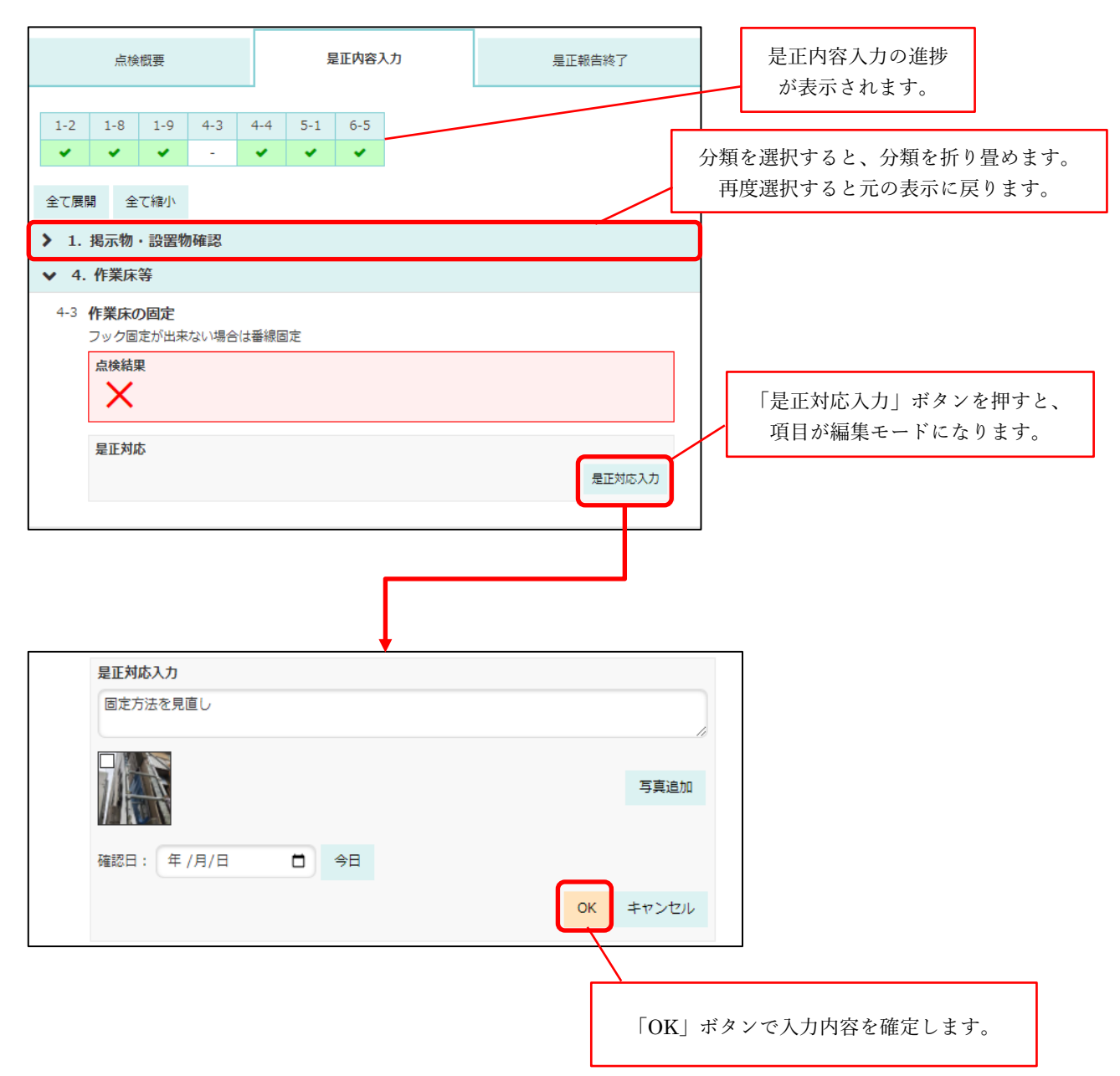

### 現場Plus

#### 3-6-3 是正報告終了

- 是正報告画面の是正報告終了タブで是正報告を終了します。
- 必須入力項目が未入力の場合、終了できません。

|          |                                       |                                |                |       |         |        | -    |      |            |          |   |
|----------|---------------------------------------|--------------------------------|----------------|-------|---------|--------|------|------|------------|----------|---|
|          | 点検概要                                  | 是正内容入力                         |                |       | 是正報告終   | 7      |      |      |            |          |   |
| 是正入力     | )状況(6 / 7)                            |                                |                | 1     |         |        |      |      |            |          |   |
| No.      | 確認部位                                  | 是正対成                           | 2              | 写真    | 確認日     |        |      |      |            |          |   |
| 揭示物      | ・設置物確認                                |                                |                |       |         |        |      |      |            |          |   |
| 1-2      | 建設業許可票                                | 表記を統一                          |                | 1     | 2021/11 | /05 🖌  | 🗍    | ~完了の | 項目には       |          |   |
| 1-8      | 仮設電気BOX                               |                                |                | 0     | 2021/11 | /05 🖌  |      | 色が付  | きます。       |          |   |
| 1-9      | 設置物整理整頓                               | <ul> <li>整理整頓するよう指定</li> </ul> | 整理整頓するよう指示     |       | 2021/11 | /05 🗸  | ∕└── |      |            |          |   |
| 作業床等     | · · · · · · · · · · · · · · · · · · · |                                |                |       |         |        |      |      |            |          |   |
| 4-3      | 作業床の固定                                |                                |                | 0     |         | A      |      |      |            |          |   |
| 4-4      | 手すり設置                                 | 設置を指示                          |                | 1     | 2021/11 | /05 🗸  |      |      |            |          |   |
| 昇降設値     | #<br>用                                |                                |                |       |         |        |      |      |            |          |   |
| 5-1      | 階段の設置位置                               |                                |                | 0     | 2021/11 | /05 🖌  |      |      |            |          |   |
| 建物内部     | łk.                                   |                                |                |       | 警告カ     | ある場合   | 、是正報 | 浩を   |            |          |   |
| 6-5      | はしご上部固定                               | 固定し直し。                         |                | 1     |         | 終了できま  | きせん。 | .,   |            |          |   |
| <u> </u> |                                       | 8 d                            |                |       |         |        |      |      |            |          |   |
| Ľ        |                                       |                                |                |       |         |        |      |      |            |          |   |
|          |                                       | 是正報告終了                         |                |       |         |        |      |      |            |          |   |
|          |                                       |                                |                |       |         |        |      |      |            |          |   |
|          |                                       |                                |                |       |         |        |      |      |            |          |   |
|          |                                       |                                |                |       |         | 警告がな   | なくなる | と「点柞 | 6終了」 ボ     | タン       | を |
|          |                                       |                                |                |       |         | 押      | して点検 | 食を終了 | できます。      |          |   |
|          |                                       |                                | 作業床等<br>4-2 作業 | 主の国定  |         |        |      | 0    | 2021/11/05 |          | Т |
|          |                                       |                                | 4-4 手す!        | り設置   |         | 設置を指示  | •    | 1    | 2021/11/05 | -        |   |
|          |                                       |                                | 昇降設備           |       |         |        |      |      |            |          |   |
|          |                                       |                                | 5-1 階段の        | の設置位置 |         |        |      | 0    | 2021/11/05 | ~        |   |
|          |                                       |                                | 建物内部           |       |         |        |      |      |            |          |   |
|          |                                       |                                | 6-5 はしる        | こ上部固定 |         | 固定し直し。 |      | 1    | 2021/11/05 | <b>~</b> | 1 |

是正報告終了

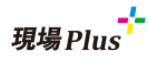

3-7 点検を確認する

- 点検終了後、是正対応入力まで完了すると点検確認まちの状態になります。
- 点検ごとに用意された点検欄で、確認者は○または×をつけます。
- 一番左の確認欄に○をつけると、その点検は完了となります。

| <b>← ☆</b>                    |                                   |        |       |             |                     | ;          | 点検予定と実施状況        |       |                         |               |            |
|-------------------------------|-----------------------------------|--------|-------|-------------|---------------------|------------|------------------|-------|-------------------------|---------------|------------|
| 秋葉原 <sup>製</sup><br>邸新築<br>工事 | <b>火葉原邸新築工事</b><br>京都千代田区外神田1-1-1 |        |       |             |                     |            |                  |       |                         |               | 完了済: 1 / 5 |
| 点検予定                          |                                   |        |       |             |                     |            |                  |       |                         |               |            |
|                               | 予定日                               |        |       |             |                     | 点検名        |                  | 公開状況  | 実施予定者                   | 編集            | 点検開始       |
| 2021/11/05                    |                                   | 第4回安全/ | (٢ㅁ)  | -11         |                     |            |                  | 実施者公開 | 鈴木 次郎<br>中村 八郎<br>中村橋 純 | 編集            | 実施中        |
| 2021/11/12                    |                                   | 第5回安全/ | (⊦⊡   | -11         |                     |            |                  | 実施者公開 |                         | 編集            | 開始         |
|                               |                                   |        |       |             |                     |            |                  |       | 1                       | + #           | i検予定追加     |
| 是正・確認待ち                       |                                   |        |       |             |                     |            |                  |       |                         |               |            |
| 守作日                           | 上铃刀                               | 点樽     | 鐑果    | 点検報         | 日正報生口               | 日丁和生妻      |                  |       | 74557                   |               |            |
| 天心口                           | <b>示侠</b> 有                       | 0      | ×     | 告書          | 定止報百口<br>2021/10/23 | 定止和百會      | 現場責任者            |       | 支店長                     | 工務担当          |            |
| 2021/10/22                    | 第2回安全パトロール                        | 32     | 1     | L           | 是正内容確認              | L          | 田田王げ本            |       | 古作目                     | 確認            |            |
| 2021/10/29                    | <u>第3回安全パトロール</u>                 | 32     | 1     | ß           | 是正入                 | 力開始        | -70-700 34 11 12 |       |                         | 1787년日        |            |
| 完了済                           |                                   |        |       |             |                     |            |                  |       |                         |               |            |
|                               |                                   | 占約     | \$45日 | JE +0.27    |                     | _          |                  | _     |                         |               |            |
| 実施日                           | 点検名                               | 0      | X     | 点 使 報<br>告書 |                     |            | 点検の確認            | ļ.    |                         | 工務担当          |            |
| 2021/10/15                    | 第1回安全パトロール                        | 33     | 0     | Å           |                     |            |                  | _     |                         | 10/26<br>鈴木次郎 |            |
|                               |                                   |        |       |             | 点樹                  | <b>贠確認</b> |                  | 0     | ×                       |               |            |
|                               |                                   |        |       |             |                     |            |                  |       |                         |               | ]          |
|                               |                                   |        |       |             |                     |            | ✔ 唯認             | ×+7.  |                         |               |            |
|                               |                                   |        |       |             | /23                 | A          |                  |       | A                       |               |            |
|                               |                                   |        |       |             |                     |            |                  |       |                         |               |            |
|                               |                                   |        |       |             |                     |            | 確認               |       |                         |               |            |
|                               | -                                 |        | 玥     | 場責任         | 者                   |            | 文店長              |       | 工務担当                    |               |            |
|                               |                                   |        |       |             |                     |            |                  |       | 11/5<br><u>中村八郎</u>     |               |            |

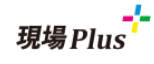

#### 3-8 報告書のダウンロード

- 点検後や是正対応入力後は点検報告書、是正報告書をダウンロードすることができます。
- ファイルのフォーマットは PDF ファイルとなります。

| <b>* *</b>                    |                                      |                                                                    |                                                                                                    | 点     | 検予定と実施状況          |       |                         |        |            |
|-------------------------------|--------------------------------------|--------------------------------------------------------------------|----------------------------------------------------------------------------------------------------|-------|-------------------|-------|-------------------------|--------|------------|
| 秋葉原 <sup>戦</sup><br>邸新築<br>工事 | 葉原邸新築工事<br><sup>京都千代田区外神田1-1-1</sup> |                                                                    |                                                                                                    |       |                   |       |                         |        | 完了済: 1 / 5 |
| 点検予定                          |                                      |                                                                    |                                                                                                    |       |                   |       |                         |        |            |
|                               | 予定日                                  |                                                                    |                                                                                                    | 点検名   |                   | 公開状況  | 実施予定者                   | 編集     | 点検開始       |
| 2021/11/05                    |                                      | 第4回安全パトロ-                                                          | -ル                                                                                                    |       |                   | 実施者公開 | 鈴木 次郎<br>中村 八郎<br>中村橋 純 | 編集     | 実施中        |
| 2021/11/12                    |                                      | 第5回安全パトロ-                                                          | -16                                                                                                    |       |                   | 実施者公開 |                         | 編集     | 開始         |
|                               |                                      |                                                                    |                                                                                                    |       |                   |       |                         | 林点 十   | 行定追加       |
| 是正・確認待ち                       |                                      |                                                                    |                                                                                                    |       |                   |       |                         |        |            |
| 実施日                           | 点検名                                  | 点検結果<br>〇 ×                                                        | 点検報<br>告書 是正報告日                                                                                                    | 是正報告書 |                   |       | 確認                      |        |            |
| 2021/10/22                    | 第2回安全パトロール                           | 32 1                                                               | 2021/10/23<br>是正内容確認                                                                                                    | ß     | 現場責任者             |       | 支店長                     | 工務担当確認 |            |
| 2021/10/29                    | 第3回安全パトロール                           | 32 1                                                               |                                                                                                    | 力開始   | 現場責任者             |       | 支店長                     | 工務担当   |            |
|                               |                                      | 200<br>200<br>200<br>200<br>200<br>200<br>200<br>200<br>200<br>200 | F/郎 新築工事     金パトロール     点検報告書     1000/10/10     ほののに参加/1000     1000     1000     1000     1000     1000     1000     1000     1000     1000     1000     1000     1000     1000     1000     1000     1000     1000     1000     1000     1000     1000     1000     1000     1000     1000     1000     1000     1000     1000     1000     1000     1000     1000     1000     1000     1000     1000     1000     1000     1000     1000     1000     1000     1000     1000     1000     1000     1000     1000     1000     1000     1000     1000     1000     1000     1000     1000     1000     1000     1000     1000     1000     1000     1000     1000     1000     1000     1000     1000     1000     1000     1000     1000     1000     1000     1000     1000     1000     1000     1000     1000     1000     1000     1000     1000     1000     1000     1000     1000     1000     1000     1000     1000     1000     1000     1000     1000     1000     1000     1000     1000     1000     1000     1000     1000     10000     1000     1000     1000     1000     1000     1000     1000     1000     1000     1000     1000     1000     1000     1000     1000     1000     1000     1000     1000     1000     1000     1000     1000     1000     1000     1000     1000     1000     1000     1000     1000     1000     1000     1000     1000     1000     1000     1000     1000     1000     1000     1000     1000     1000     1000     1000     1000     1000     1000     1000     1000     1000     1000     1000     1000     1000     1000     1000     1000     1000     1000     1000     1000     1000     1000     1000     10000     10000     10000     10000     10000     10000     10000     10000     10000     10000     10000     10000     10000     10000     10000     10000     10000     10000     10000     10000     10000     10000     10000     10000     10000     10000     10000     10000     10000     10000     10000     10000     100000     10000     10000     10000     10000     10000     10000     10000     10000     10000     100 | 7.000 | 上野<br>安全<br>男<br> |       |                         |        |            |

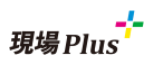

#### 3-8-1 点検報告書のサンプル

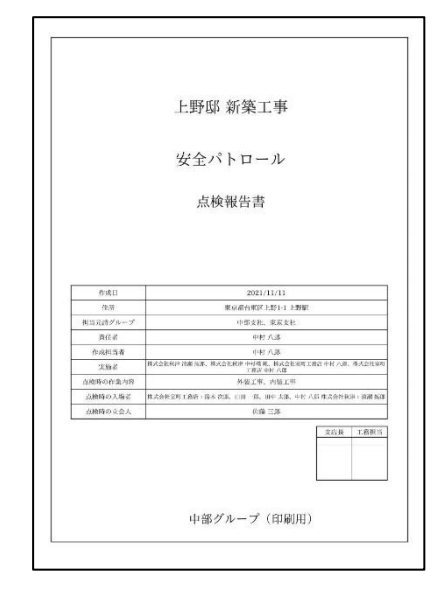

表紙

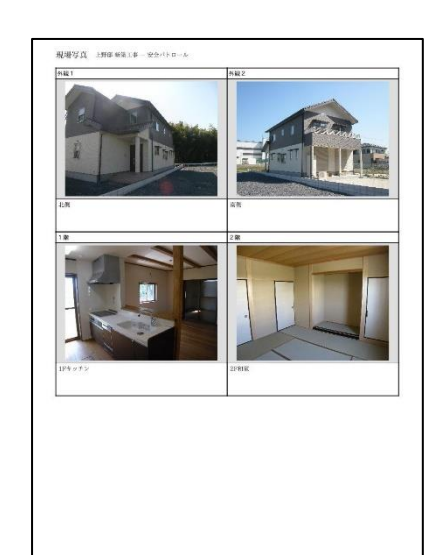

現場写真

|           | 或結整性             | 编版内容                 | 乾米      | 57A   |
|-----------|------------------|----------------------|---------|-------|
| 1.10.000  | - 10101214krd    | 1.00005000           | 1000000 | TWO A |
|           | 8/2+2/62         | 21.00087             | 0       |       |
| 1.2       | 建造業許可思           | 記入内的の確認              |         |       |
| 1.3       |                  | 21.1.1200.000        | 0       |       |
| 1.4       | 031/14           | <b>第時記録を第78</b>      | 0       |       |
| 1-5       | 24:452           | 場所住宅 内田の植門           | 0       |       |
| 1.6       | <b>第二体制</b> 同    | 第三社会、内容の範囲           | 0       |       |
| 1.7       | STOREX.          | #1月10かメット・成次的        | 0       |       |
| 1-8       | 6法常知BOX          | 製造業販売・製造者行る          |         |       |
| 1.9       | 20-995-9922-8940 | 927.5.002            |         | 1     |
| 2.4.0     |                  |                      |         |       |
| 2.1       | 「在毎日の根廷・安全はの書間」  | 0442180              |         |       |
| 2.2       | 建成的正规数据公验网       | 高級でのフルハーネス型・肥けルト等の適用 | 0       |       |
| 3.67.660  | 83               |                      | 10      |       |
| 3-1       | 約えの設置            | 設設スペースがある場合必要        | 10      |       |
| 8.2       | 年創れの取用           | 2823/1>38            | õ       |       |
| 3.3       | 点打ち対力決定          | 2220-0216-825        | 0       |       |
| 3-4       | 私がらみの設置          | できるだり続く              | 0       |       |
| 2.5       | 修正のの設備           | 282385               | 0       |       |
| 4.H-26    | 3                |                      |         |       |
| 4-1       | 0.080.00         | Strm22 E             | 0       | 2     |
| 4.2       | 作業成功の問題          | Jenis +              | 0       | 3~4   |
| 43        | 648.020          | フラクビビンの来ない場合は非純的に    |         | 5     |
| 4.4       | ET022            | #185mli -            |         | 6-7   |
| 46        | 0 5222           | di 2.35cm ~ 50cm     | 215     |       |
| 4.6       | 15,020           | ##10mbil             | 0       |       |
| 5 VIRb 22 | 8                |                      |         |       |
| 6-1       | 新設の設施作業          | 相相の問題のしやない作家         |         |       |
| 6-2       | 手すり2021          | 6 #85cmR.h           | 0       |       |
| 0.0       | 0828             | # 3.35cm~00cm        | 0       |       |
| 64        | · 通信:0%          | Station - 20cmill 1: | 0       |       |
| 5-5       | READ             | Stiemtt F            | 0       |       |
| 6.1255/9  | £.               |                      |         |       |
| 6-1       | <b>新</b> 人約約     | 22 with the second   | 0       |       |
| 6.2       | 子生り設計            | 96 curity h          | 0       |       |
| 6-3       | 中核設置             | - SCom程度             | 0       |       |
| 6-4       | BL C302          | 御会信法图不可              | 0       |       |
| 6.5       | はしご上和出党          | 機論の動産                |         |       |
|           | はしご派売の乗り上め       | 未接等で認定               |         |       |

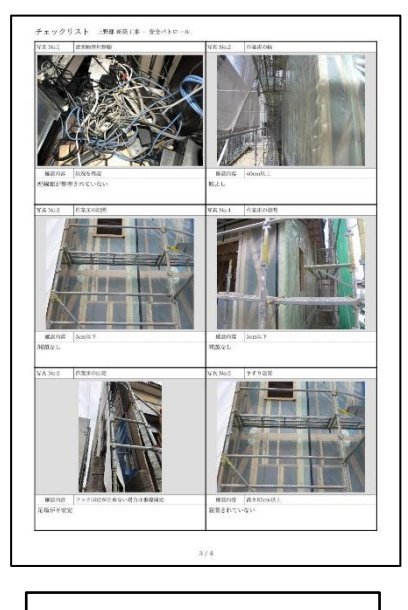

チェックリスト添付写真

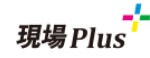

#### 3-8-2 是正報告書サンプル

| 上野邸 新築工事<br>安全パトロール<br>是正報告書                                                                                                    | SENDRE INNERICE - 40-010-0       INNERICE - 1000-00       INNERICE - 1000-00 | SC 1937-8     4.84 48 18 |
|----------------------------------------------------------------------------------------------------|----------------------------------------------------------------------------------------------------|--------------------------|
| 今月日         2002/12/11           自所         東京商売業工業17.12時           自所         東京商売業工業17.12時           自用         東京市           自用         東京市           自用書         日本           自用書         日本           自用書         日本           東京市         日本           自用書         日本           自用書         日本           自用書         日本           日本         日本           日本         日本           日本         日本           日本         日本 | #Air 2021/00/9                                                                                                    |                          |
| 中部グループ(印刷用)                                                                                                    | 2/1                                                                                                    | 3/8                      |
| 表紙                                                                                                    | 是正                                                                                                    | E内容                      |

- 4. その他改善項目
- 4-1 トーク画面の自動更新に対応
  - トーク画面表示時に新しいメッセージを受信すると、更新ボタンを押さなくても自動で画面表示が 更新されるようにしました。
  - しばらく時間が経過したり、アプリ、ブラウザのタブを切り替えたりすると更新しなくなりますが、
     再度アプリやブラウザのタブを選択すれば最新メッセージを自動取得します。

以上

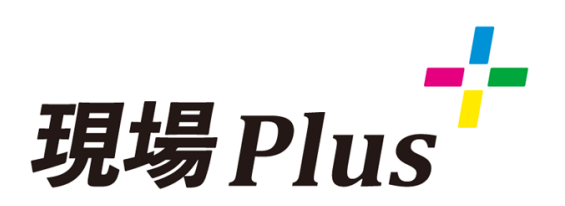

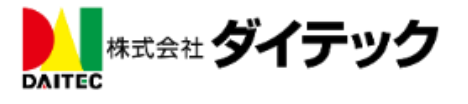